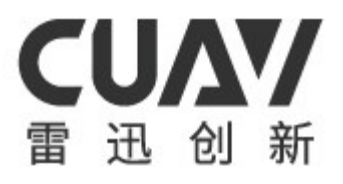

# 非攻透传 使用说明书

v2.0.0

广州雷迅创新科技股份有限公司

# 目录

| 1  | 软件的  | J安装与程序启动1       |
|----|------|-----------------|
| 2  | 用户注  | 三册              |
| 3  | 用户登  | 表4              |
| 4  | 找回密  | 。码              |
| 5  | 主界面  | Î8              |
| 6  | 团队管  | <sup>;</sup> 理9 |
|    | 6.1  | 创建团队10          |
|    | 6.2  | 修改团队名称13        |
|    | 6.3  | 解散/退出团队15       |
|    | 6.4  | 添加成员16          |
|    | 6.5  | 移除成员18          |
|    | 6.6  | 添加设备19          |
|    | 6.7  | 团队设备23          |
| 7  | 消息通  | i知31            |
|    | 7.1  | 团队邀请加入          |
| 8  | 个人设  | 至备34            |
| 9  | 数据传  | 输               |
|    | 9.1  | 添加              |
|    | 9.2  | 删除              |
|    | 9.3  | 编辑              |
|    | 9.4  | 开启/关闭40         |
| 10 | 视频   | 专输42            |
|    | 10.1 | 添加              |
|    | 10.2 | 删除43            |
|    | 10.3 | 编辑44            |
|    | 10.4 | 开启/关闭46         |
| 11 | 个人吗  | 中心              |

## 非攻透传使用说明书

|    | 11.1 | 修改昵称           | 48 |
|----|------|----------------|----|
|    | 11.2 | 修改手机           | 49 |
|    | 11.3 | 修改邮箱           | 51 |
| 12 | 视频》  | 见看             | 53 |
|    | 12.1 | 修改显示窗口个数       | 55 |
|    | 12.2 | 修改视频质量         | 56 |
|    | 12.3 | 修改解码类型         | 58 |
|    | 12.4 | 开启/关闭视频信息      | 58 |
|    | 12.5 | 切换设备           | 59 |
|    | 12.6 | 关闭视频           | 61 |
| 13 | 查看应  | <b>立</b> 用输出信息 | 62 |
| 14 | 修改证  | 告言             | 64 |
| 15 | 关于应  | 这用             | 66 |
|    | 15.1 | 软件更新           | 67 |
| 16 | 软件注  | 长闭/托盘          | 70 |

# 1 软件的安装与程序启动

软件下载成功后,双击安装包,按照系统提示进行安装,安装成功后将会 在"开始"菜单中添加"启动非攻透传"(FeiGongTransmission)一栏,并且在 桌面上也会创建一个"非攻透传"(FeiGongTransmission)的快捷启动项。双击 桌面的"非攻透传"(FeiGongTransmission)快捷启动项或者点击"开始"菜单 中的"启动非攻透传"(FeiGongTransmission)一栏即可启动程序。图 1 为启动 后的登录界面。

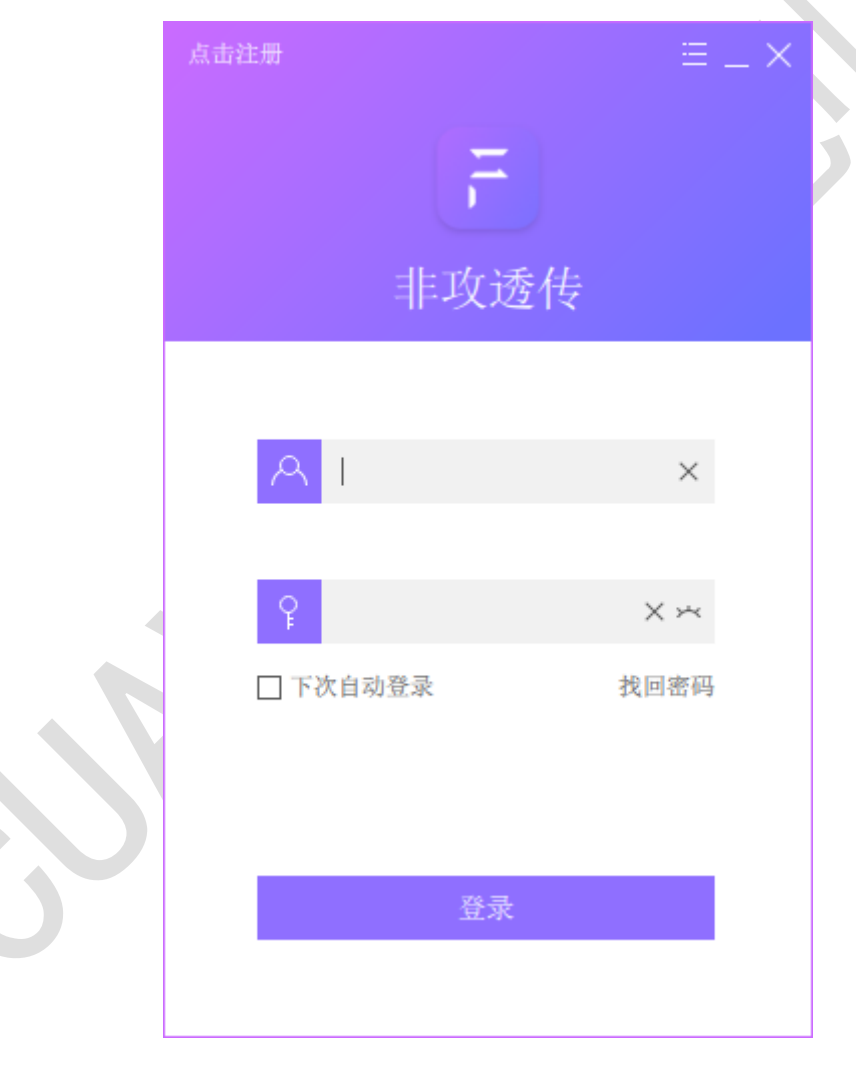

图 1

## 2 用户注册

首次使用的用户需要进行注册,通过点击登录界面(图 1)左上角的"点击注册"按钮,即可进入注册界面(图 2),填写注册的手机或邮箱、密码后, 点击"申请验证码"按钮,将会发送验证码到填写的手机或邮箱中,将验证码 填写,并阅读"《隐私条款与使用声明》"后,点击"已阅读并接受"进行确认 后,点击"注册并登录"按钮完成注册以及登录。(注:账号格式为:手机号码 或电子邮箱,密码格式为数字,大写,小写,符号选三种,最少8位,最大 16 位)

| ~  |                    |                                                                                |                                                                       | ×                                                                                                    |
|----|--------------------|--------------------------------------------------------------------------------|-----------------------------------------------------------------------|----------------------------------------------------------------------------------------------------|
| 注册 | 于账号                |                                                                                |                                                                       |                                                                                                    |
|    |                    |                                                                                |                                                                       |                                                                                                    |
|    | 请输入手机              | 或邮箱                                                                            | ×                                                                     |                                                                                                    |
|    | 请输入密码              |                                                                                | ×                                                                     |                                                                                                    |
|    | -14 1947 - Las r 4 |                                                                                |                                                                       |                                                                                                    |
|    | 验证码                | ×                                                                              | 申请验证码                                                                 |                                                                                                    |
|    | 已阅读并接述             | 受<br>条款与使/                                                                     | 用声明》                                                                  |                                                                                                    |
|    |                    |                                                                                |                                                                       |                                                                                                    |
|    | â                  | 注册并登:                                                                          | 录                                                                     |                                                                                                    |
|    |                    |                                                                                |                                                                       |                                                                                                    |
|    | ←<br>注册            | く<br>注 研 账 ら<br>「 市 输 入 手 机 」<br>「 市 输 入 不 の の の の の の の の の の の の の の の の の の | <ul> <li>←</li> <li>注册 非 号</li> <li>注册 并 登</li> <li>注册 并 登</li> </ul> | <ul> <li>←</li> <li>注册账号</li> <li>「请输入手机或邮箱</li> <li>「「请输入密码</li> <li>「「市输入密码</li> <li>●</li> <li>●</li> <li>●</li> <li>●</li> <li>●</li> <li>●</li> <li>●</li> <li>●</li> <li>●</li> <li>●</li> <li>●</li> <li>●</li> <li>●</li> <li>●</li> <li>●</li> <li>●</li> <li>●</li> <li>●</li> <li>●</li> <li>●</li> <li>●</li> <li>●</li> <li>●</li> <li>●</li> <li>○</li> <li>○</li> <l< td=""></l<></ul> |

图 2

当输入格式错误或注册失败则会打印对应的错误信息到界面上,如图 3

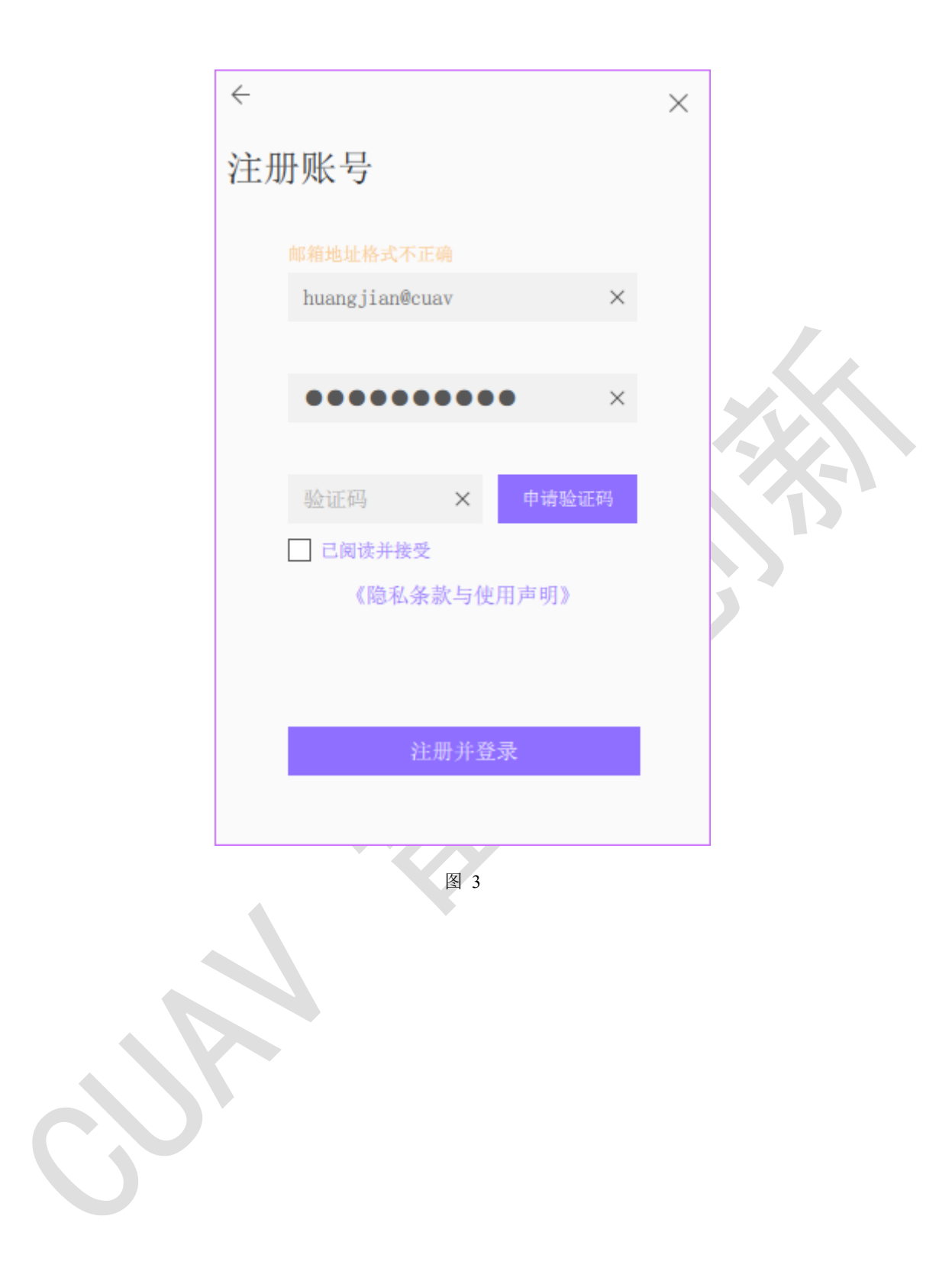

# 3 用户登录

在登录界面(图 4)中填入对应的用户名以及密码,点击登录即可。若需要下次自动登录,则选中"下次自动登录"的选项再进行登录即可。当登录失败时,会打印提示信息(如图 5)

错误信息对应问题

登录失败,账号或密码错误:检查账号或密码是否正确
 用户名:注册时所填的邮箱/手机号码
 密码:注册时所填的密码

| 用户名输入框:<br>密码输入框: | <u>م</u> ا<br>۲                 | X×                   | ×       |
|-------------------|---------------------------------|----------------------|---------|
| 在密码输入框中           | ,点击 🎽 显示                        | 密码,再次点;              | 击则隐藏密码。 |
| 点击                | <sup>注册</sup><br><b>;</b><br>非攻 | ≡.<br><b>1</b><br>透传 | _ ×     |
|                   | A  <br>}                        | ×<br>× ××            |         |
| 5                 | □ 下次自动登录                        | 找回密码                 |         |
|                   | 登                               | 录                    |         |

图 4

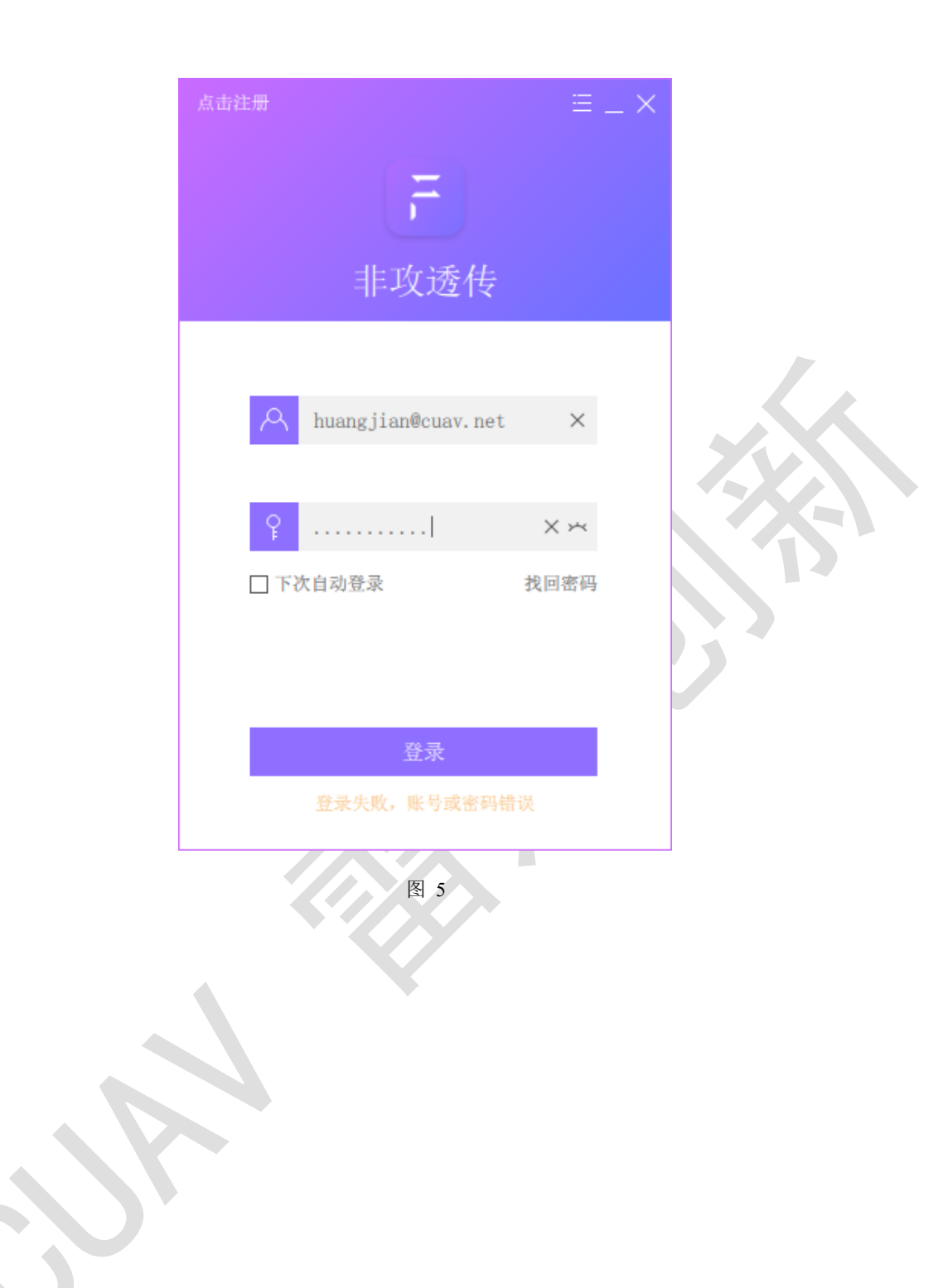

## 4 找回密码

若忘记密码,那么点击登录界面(图 4)中的"找回密码"字样按钮,则 会出现找回密码界面(图 6),填写对应账号的手机或邮箱以及修改的密码后, 点击"申请验证码",则会发送验证码到对应的手机或邮箱中。将收到的验证码 填入,点击"修改并登录"即可完成修改。(注:密码格式为数字,大写,小 写,符号选三种,最少8位,最大16位)

#### 错误信息对应问题

- 邮箱地址未注册:检查邮箱是否错误,该错误是由于该邮箱未注册导致。
- 手机号码未注册:检查手机号码是否错误,该错误是由于该手机号码
   未注册导致。
- 验证码申请时间间隔过短:验证码两次申请时间小于 60 秒,等待 60
   秒后重试即可。
- 修改密码验证码不匹配:验证码为6位数字,检查是否错误。
- **忘记密码修改密码失败:**检查密码格式是否错误。

| ~  |              |              | $\times$ |
|----|--------------|--------------|----------|
|    | 1 हेर र न    |              |          |
| 我但 | 出密码          |              |          |
|    |              |              |          |
|    |              |              |          |
|    | 请输入手机或邮箱     | ×            |          |
|    |              |              |          |
|    |              |              |          |
|    | 请输入修改的密码     | ×            |          |
|    |              |              |          |
|    | 心に知く         | 由进动工程        |          |
|    |              | 무 배 에도 베다 바라 |          |
|    |              |              |          |
|    |              |              |          |
|    |              |              |          |
|    | <b>修</b> 西主: | 容录           |          |
|    | IS+64./1.    | ±            |          |
|    |              |              |          |
|    |              |              |          |
|    |              |              |          |
|    |              |              |          |

图 6

当对应的邮箱或者手机未注册、格式错误或密码格式等错误时,则会打印 错误信息到界面中,如图 7。

|   | $\leftarrow$ |                 |     |          | $\times$ |  |
|---|--------------|-----------------|-----|----------|----------|--|
|   | 找回           | 回密码             |     |          |          |  |
|   |              |                 |     |          |          |  |
|   |              | 123456@cuav.net |     | $\times$ |          |  |
|   |              | •••••           | )   | ×        |          |  |
|   |              | 验证码 ×           | 59s |          |          |  |
|   |              |                 |     |          |          |  |
|   |              | 修改并             | 登录  |          |          |  |
|   |              |                 |     |          |          |  |
|   |              | <b>图</b>        | 7   |          |          |  |
|   |              |                 |     |          |          |  |
| S |              |                 |     |          |          |  |
|   |              |                 |     |          |          |  |

# 5 主界面

当登录完成后,则会出现主界面,可点击左上角的<sup>三</sup>弹出选项菜单(图 8),点击对应的选项,即可进入不同的功能界面。

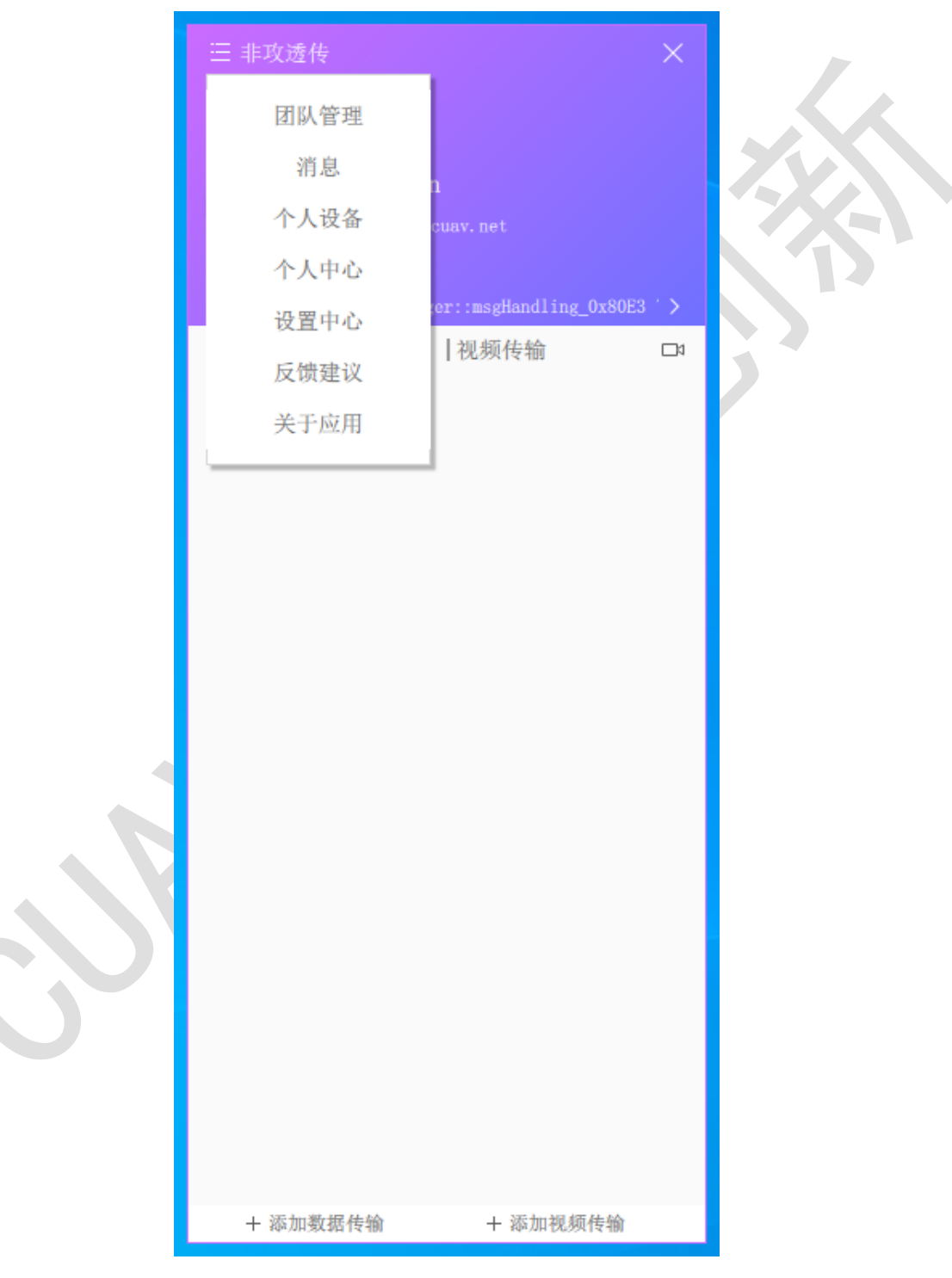

图 8

# 6团队管理

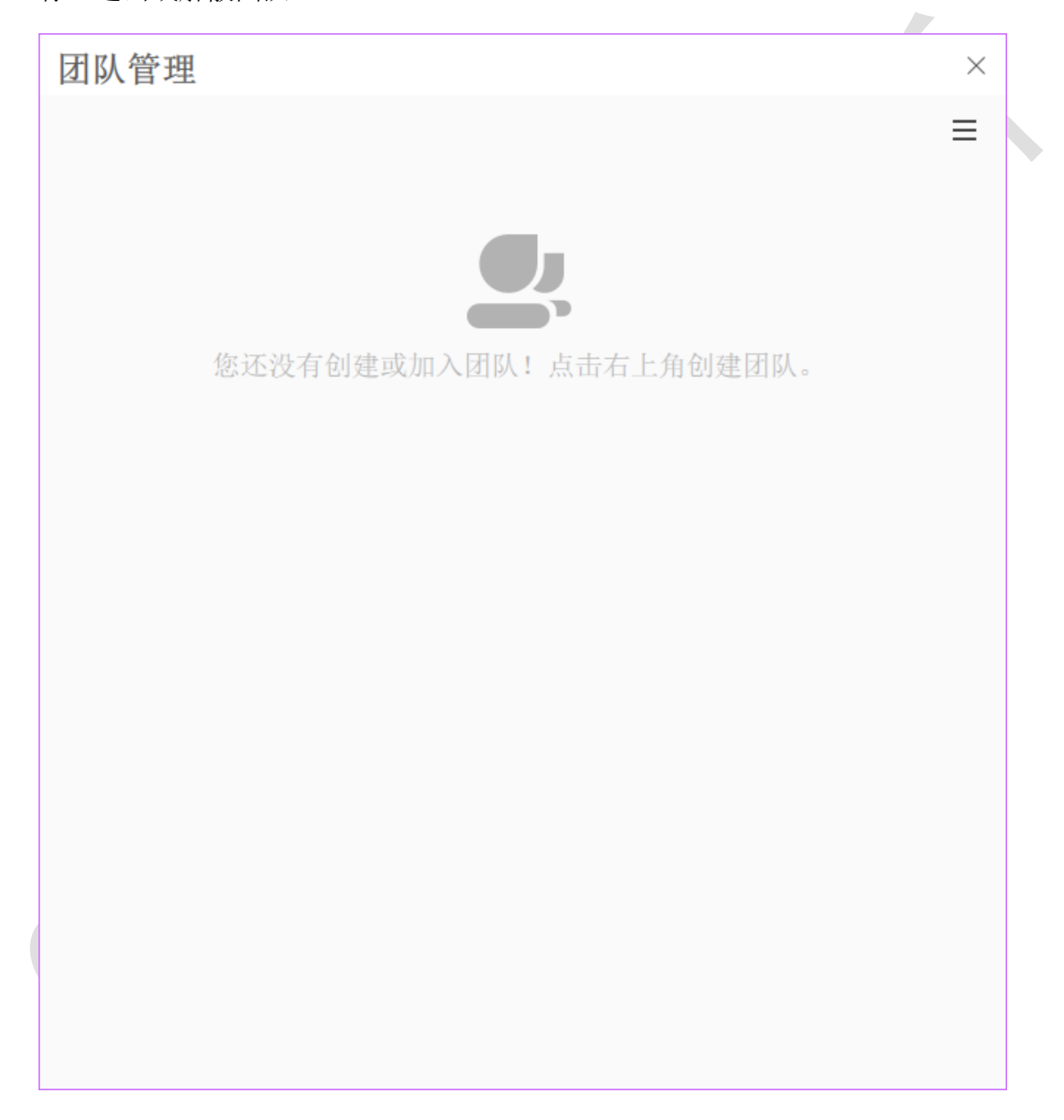

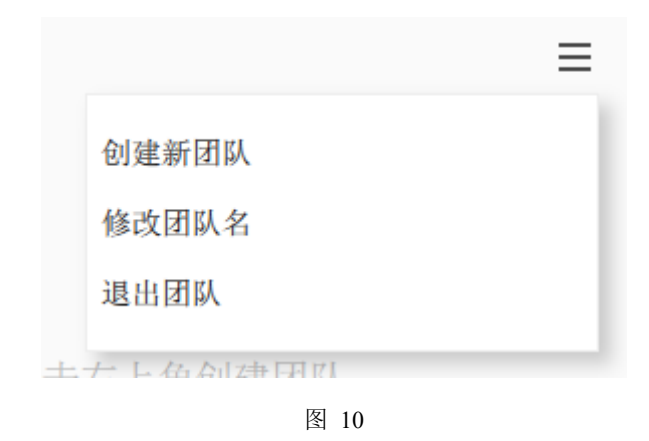

## 6.1 创建团队

点击"创建新团队"选项后,会弹出创建窗口(图 11),填写对应的团队 名称后,点击"创建"按钮,即可创建新团队。若创建完成后会出现对应的团 队名称选项卡(图 12),点击选项卡对团队进行管理。若创建失败,则会打印 错误提示如图 13。

错误消息对应问题:

- 创建团队失败,团队名称已存在:团队的名称已经存在,不能创建名称相同的团队,重新填写团队名称再试。
- 创建团队失败,团队数量已达上限:创建的团队数量达到上限,无法
   再创建新的团队。
- 操作超时:检查网络是否异常,若正常,可能为服务器异常。

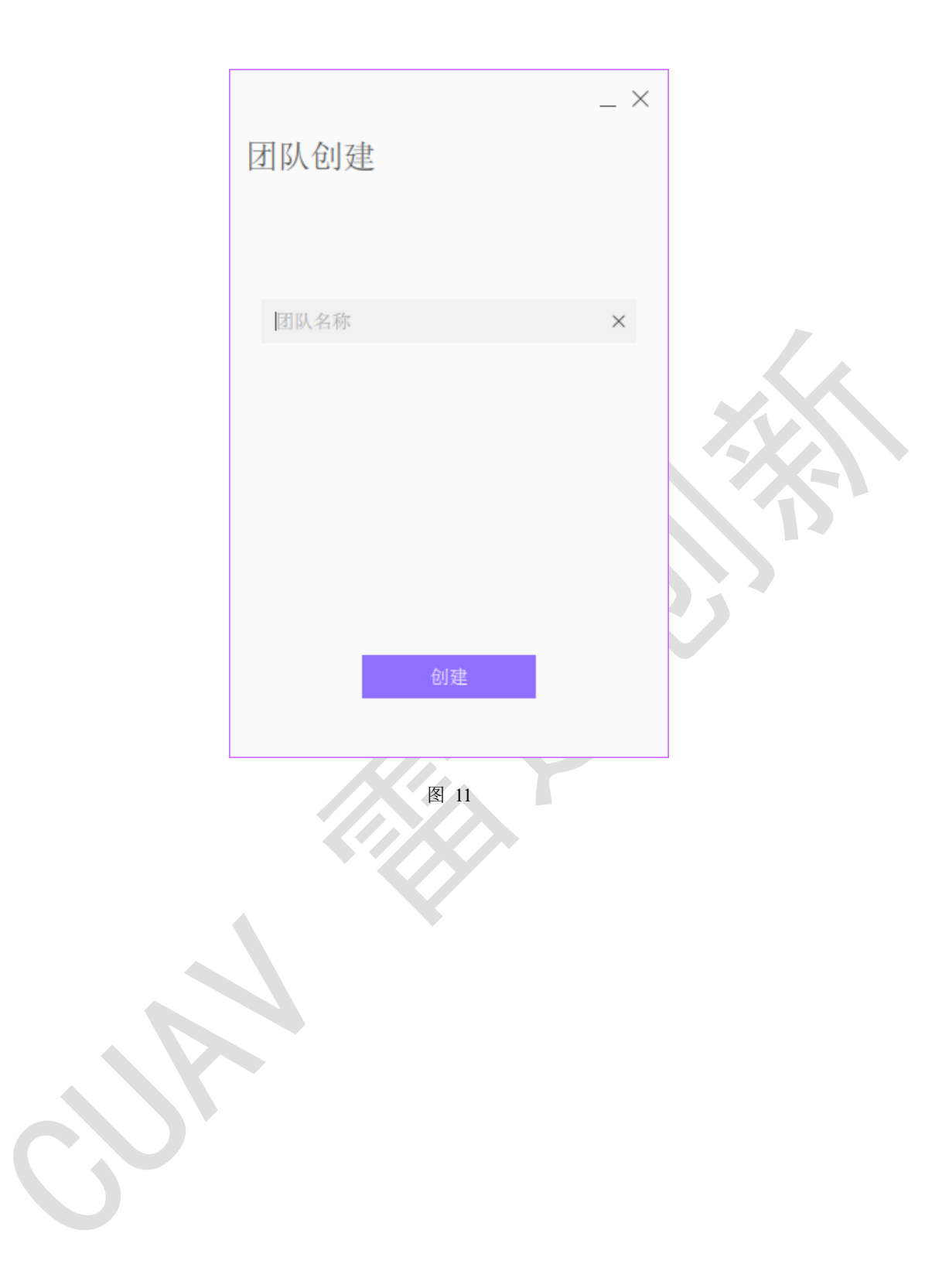

| 团队管理                     | ×      |  |
|--------------------------|--------|--|
| TEAM_CUAV                | ≡      |  |
| 成员列表                     | 🕀 添加成员 |  |
| huangjian<br>管理员         |        |  |
| 设备列表                     | ⑦ 添加设备 |  |
| 您的团队还没有添加设备,点击右上角添加团队设备。 |        |  |
| 图 12                     |        |  |

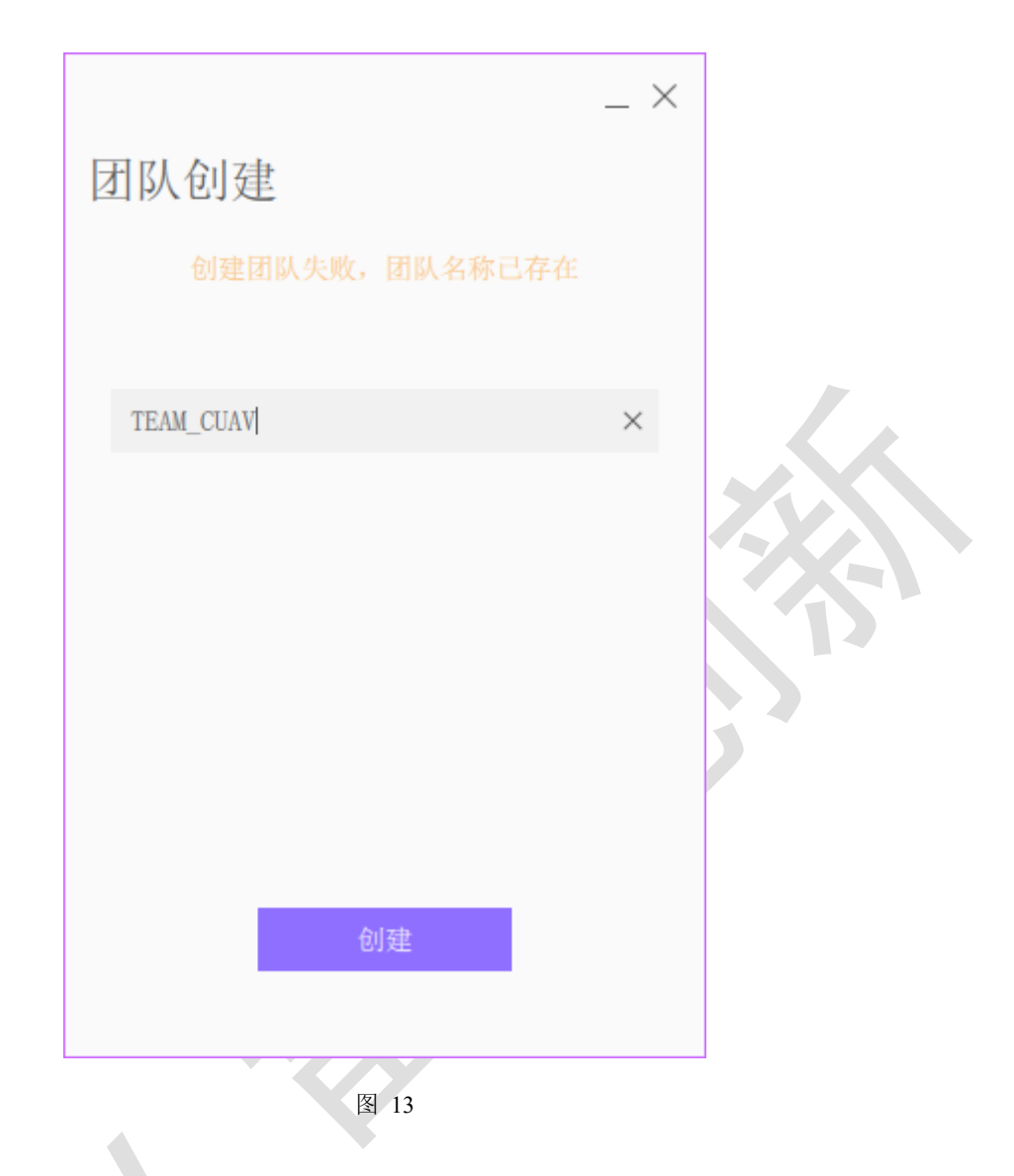

## 6.2 修改团队名称

在团队管理界面中,选中要修改名称的团队的名称选项卡,点击右上角
■ 弹出选项菜单,并选中"修改团队名",会弹出修改团队名称的界面(图
14),填写新的团队名称后,点击修改,若成功则团队名称修改,若修改失败,则会打印错误提示在修改团队名称的界面(图 15)。

#### 错误消息对应问题:

- 新旧团队名称不能相同:新的团队名称不能与当前的团队名称相同,重 新填写团队名称后重试即可。
- 团队名称已存在:团队的名称已经存在,不能创建名称相同的团队,重 新填写团队名称再试。

● 操作超时:检查网络是否异常,若正常,可能为服务器异常。

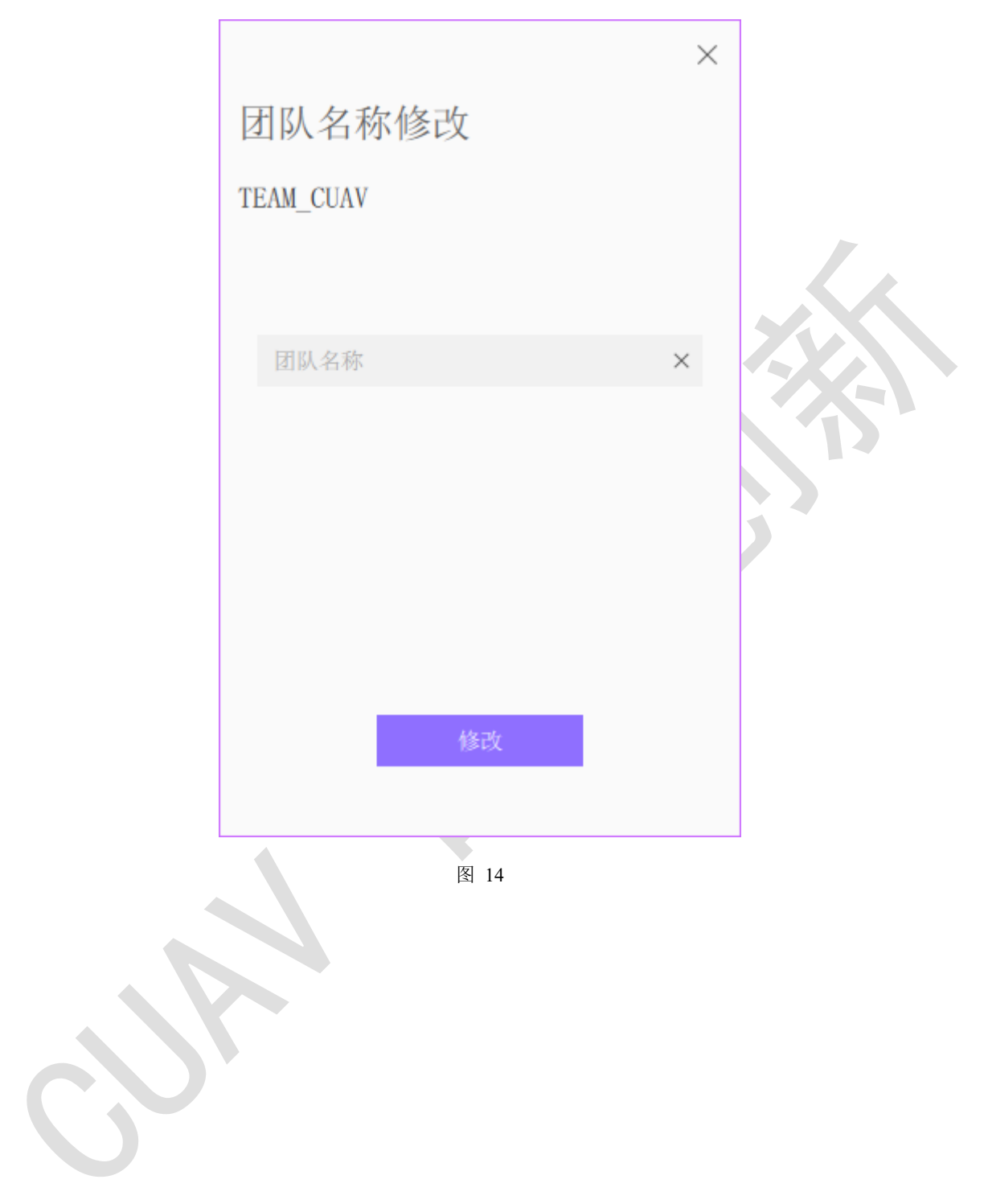

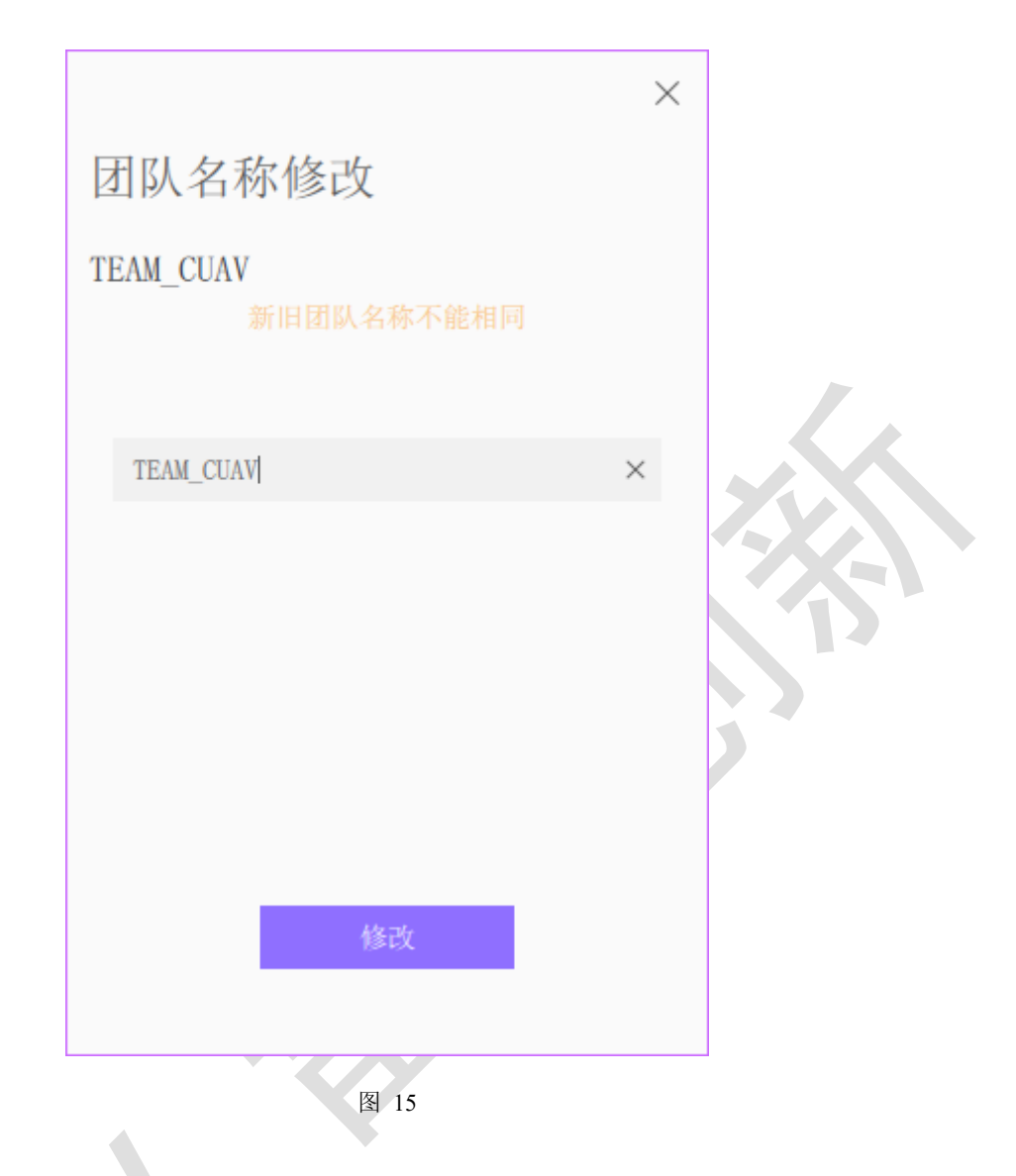

## 6.3 解散/退出团队

若需要退出团队或者解散团队(管理员),则可点击团队管理界面右上角
■ 弾出选项菜单,并选中"解散团队"或"退出团队",点击后会出现确认框
(图 16),若点击"是",那么将执行解散/退出操作,若点击"否",则取消该
次操作。若添加失败,则在确认框(图 16)显示错误信息。

#### 错误消息对应问题:

● 操作超时:检查网络是否异常,若正常,可能为服务器异常。

|   | 解散团队      |        |      | $\times$ |
|---|-----------|--------|------|----------|
|   | 是否确认解散团队: | TEAM_C | CUAV |          |
| 1 | 否         |        | 是    |          |
|   |           | 图 16   |      |          |

### 6.4 添加成员

在团队管理界面中,点击团队的"添加成员"字样按钮,则会弹出添加成员的界面(图 17),填写要邀请的成员账号后,点击添加,则会发送邀请(图 18),接着等待用户确认加入即可。若添加失败,则在添加成员的界面(图 19)中显示错误信息。

#### 错误消息对应问题:

- 操作超时:检查网络是否异常,若正常,可能为服务器异常。
- 用户不存在:邀请的账号不存在,检查是否账号是否输入错误。
- **用户已加入团队:**邀请的用户已经加入该团队中。
- 邀请已发送,等待确认:已经发送过邀请给该用户,但用户还未确认, 等待用户确认。
- 用户加入团队达到上限:邀请的用户加入的团队的数量已经达到上限, 无法再邀请该用户加入。

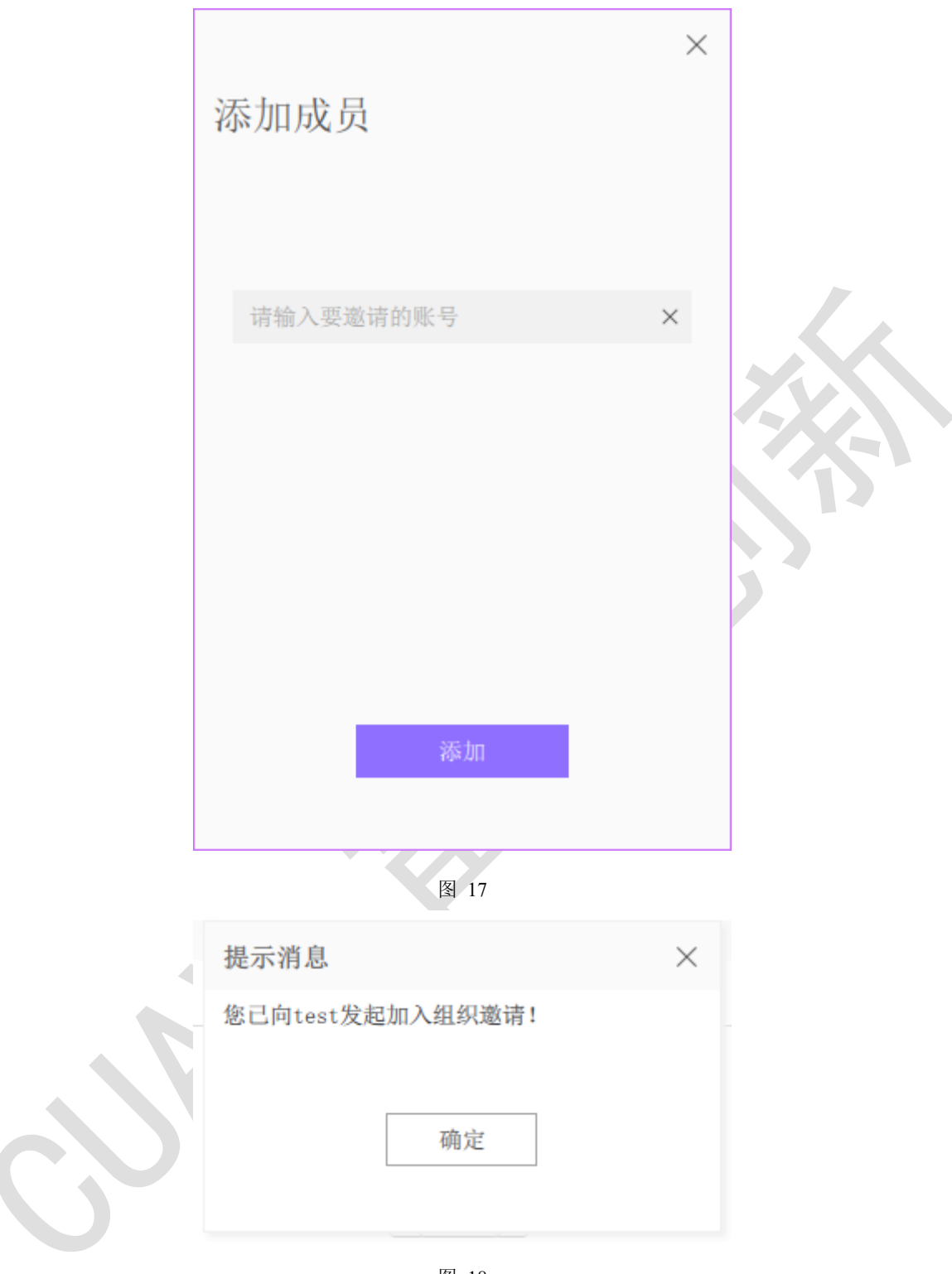

图 18

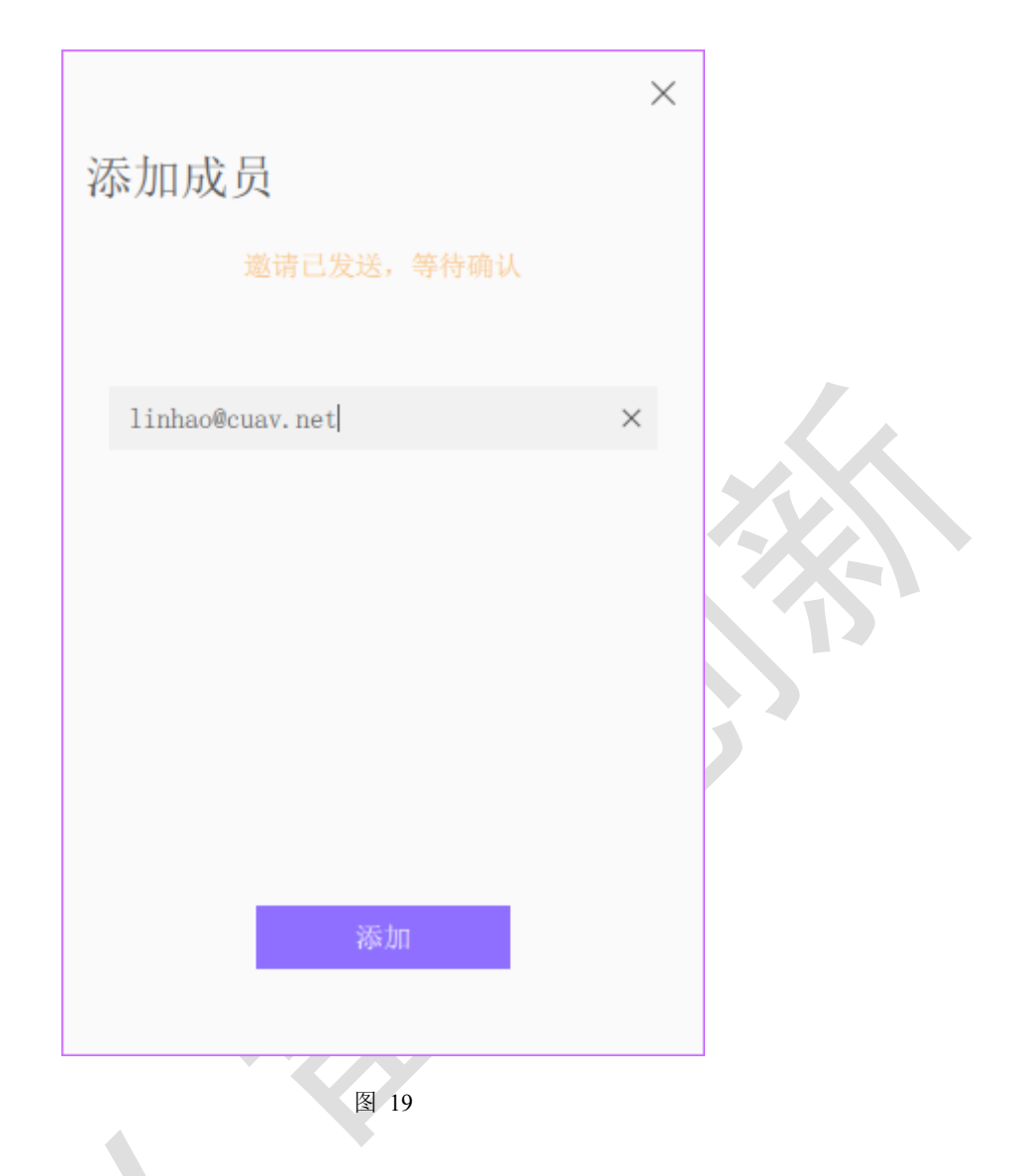

#### 6.5 移除成员

在团队管理界面中,对应的团队的成员列表中选中要移除的团队成员框 (图 20)的右下角的 ,会出现选项菜单(图 21),选择"移除成员",会 弹出的确认框(图 22),点击"是"则移除该成员,否则取消该次操作。移除 成员成功后,会从成员列表中删除该成员,若移除失败,则在确认框(图 22) 中显示错误信息。

#### 错误消息对应问题:

● 操作超时:检查网络是否异常,若正常,可能为服务器异常。

| e tes 成员 | t      |   |  |
|----------|--------|---|--|
|          | 图 20   |   |  |
| e tes 成员 | t<br>đ |   |  |
| 移除成员     | r<br>V |   |  |
|          | 图 21   |   |  |
| 移除成员     |        | × |  |
| 是否移除成员:  | test   |   |  |
| 否        | ļ      | Ē |  |
|          | 图 22   |   |  |

## 6.6 添加设备

在团队管理界面中,点击团队中的"添加设备"字样按钮,会弹出添加设备界面(图 23),填入设备的CID以及选择对应的飞手后,点击绑定,并等待设备端确认(图 24),等待超时时间为30秒,若设备端确认,则将添加设备到该团队中。添加完成后,设备将添加到设备列表中(图 25)。若添加失败,则会设备界面中打印错误信息(图 26)。

#### 错误消息对应问题:

- 操作超时:检查网络是否异常,若正常,可能为服务器异常。
- 终端不在线: 绑定的终端设备不在线,开启终端设备并确定连接到服务器,再次尝试。
- **绑定终端数量超过上限:** 绑定到团队的终端设备数量超过上限,可解

绑团队中其他终端设备后再次尝试绑定。

- 终端不存在: 绑定的终端设备不存在,检查终端的 CID 是否输入错误。
- 终端已被绑定:终端已经被绑定,可查看是否已经被绑定到某个团队 或者个人设备中,若已经被绑定,可通过解绑后,再次绑定即可。

| 添 | 加设备        |      |   | × |   |
|---|------------|------|---|---|---|
|   | 请输入设备CID   |      | > | < |   |
|   |            |      |   |   |   |
|   | 请选择飞手, 默认为 | 自己   | ~ | / |   |
|   |            | 绑定   |   |   |   |
|   |            | 图 23 |   |   | 1 |

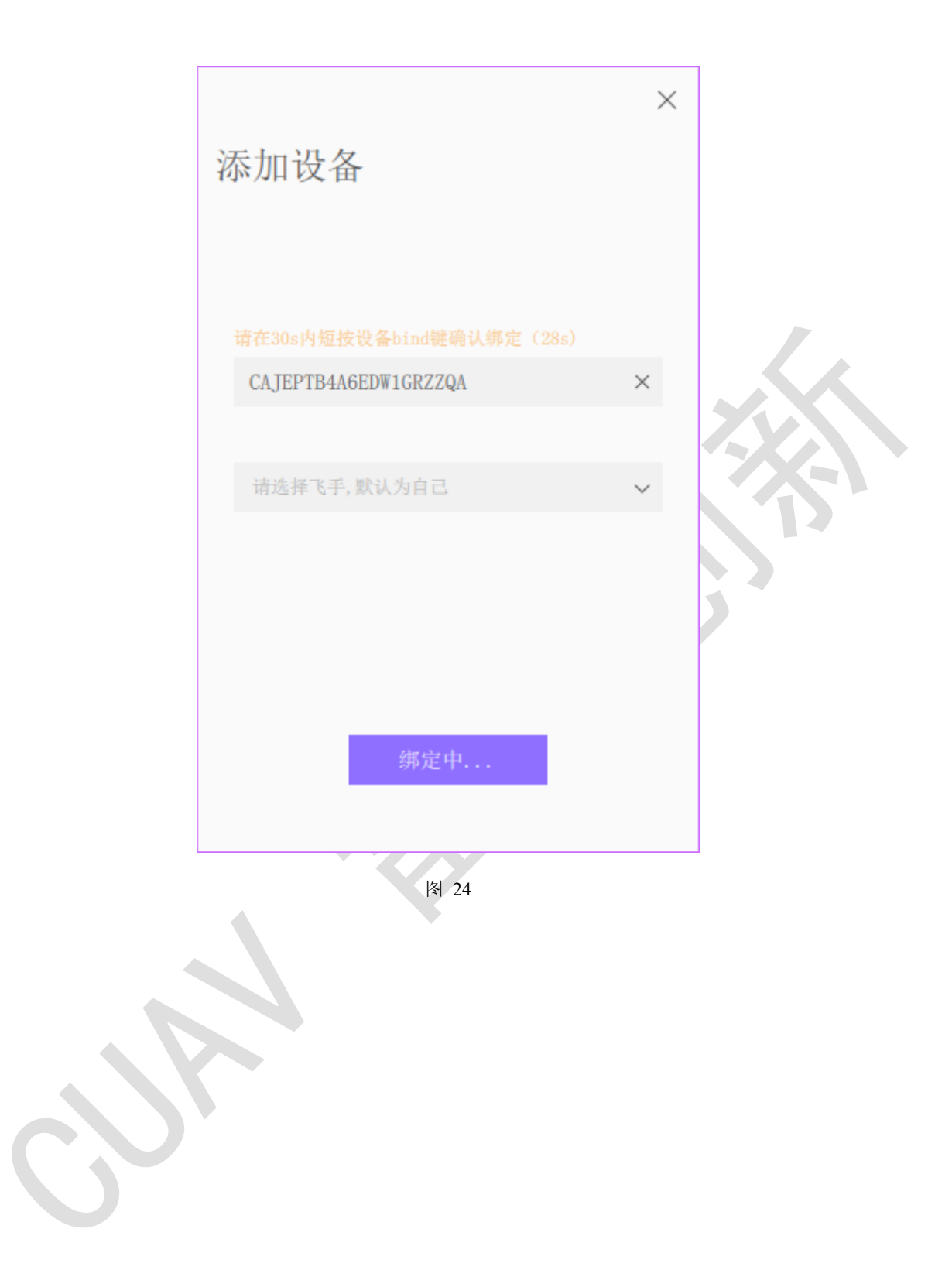

| 团队管理                  | ×      |
|-----------------------|--------|
| TEAM_CUAV             | ≡      |
| 成员列表                  | 于添加成员  |
| CUAV_huangjian<br>管理员 |        |
| 设备列表                  | ④ 添加设备 |
| <pre></pre>           |        |
| 图 25                  |        |

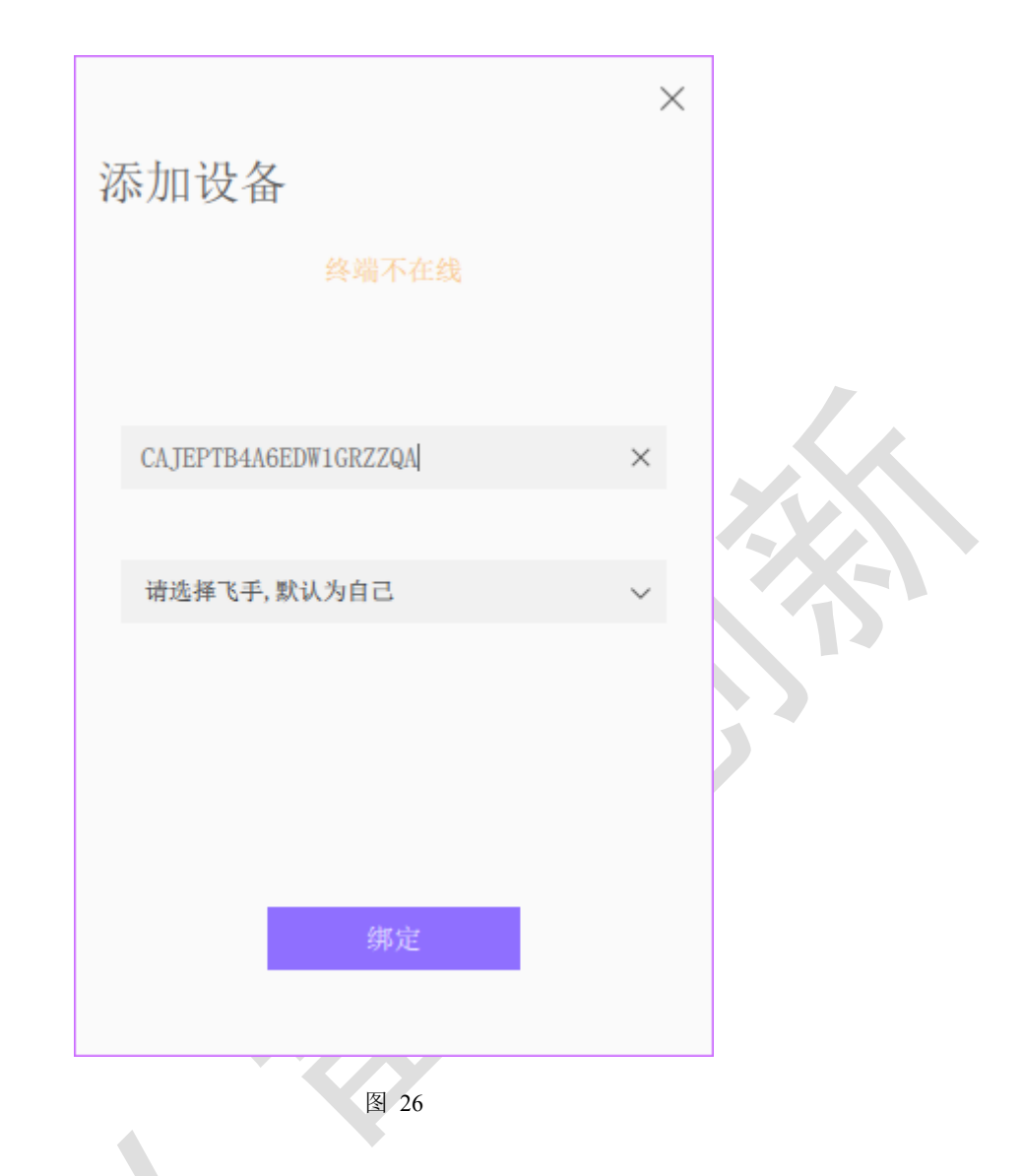

6.7 团队设备

在团队设备显示框(如图 27),右上角图标为在线图标,为不在线, •为设备在线。若要操作团队设备(图 27),可点击左上角的 ··· ,会弹出 选项菜单(图 28),其中包括"解绑设备"、"更换飞手","更换管理者","重 命名"四个选项。

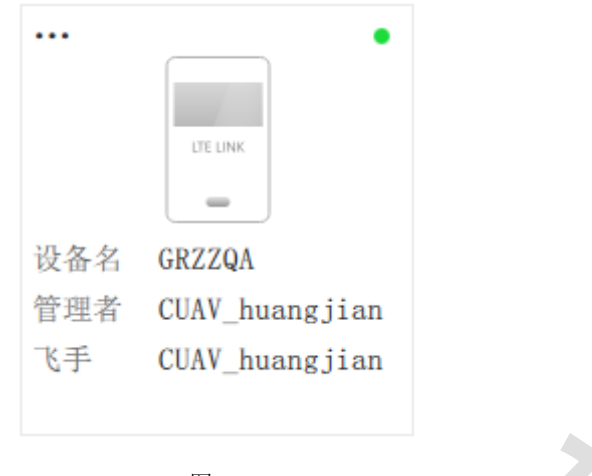

图 28

点击"解绑设备"后,会弹出确认框(图 29),若选择"是",那么设备进行解绑,若选择"否",则操作取消。当解绑失败,则会在确认框(图 30)中 打印错误信息。(注:该操作仅限设备管理者)

#### 错误消息对应问题:

操作超时:检查网络是否异常,若正常,可能为服务器异常。

| 解绑设备           | $\times$ |
|----------------|----------|
| 是否解绑设备: GRZZQA |          |
|                |          |
| 否是             |          |
|                |          |

图 29

24

| 解绑设备           | $\times$ |
|----------------|----------|
| 是否解绑设备: GRZZQA |          |
|                |          |
| 否是             |          |
| 操作超时           |          |

图 30

点击"更换飞手"后,会弹出操作框(图 31),选择新的飞手后,点击修改,即可更换新的飞手。当修改失败,会在弹出操作框(图 32)中打印错误信息。(注:该操作仅限设备管理者)

错误消息对应问题:

● 操作超时:检查网络是否异常,若正常,可能为服务器异常。

|   |                | $\times$ |
|---|----------------|----------|
|   | 飞手修改           |          |
|   |                |          |
|   | 请选择飞手 个        |          |
|   | CUAV_huangjian |          |
|   |                |          |
| 5 |                |          |
|   |                |          |
|   | 修改             |          |
|   |                |          |

图 31

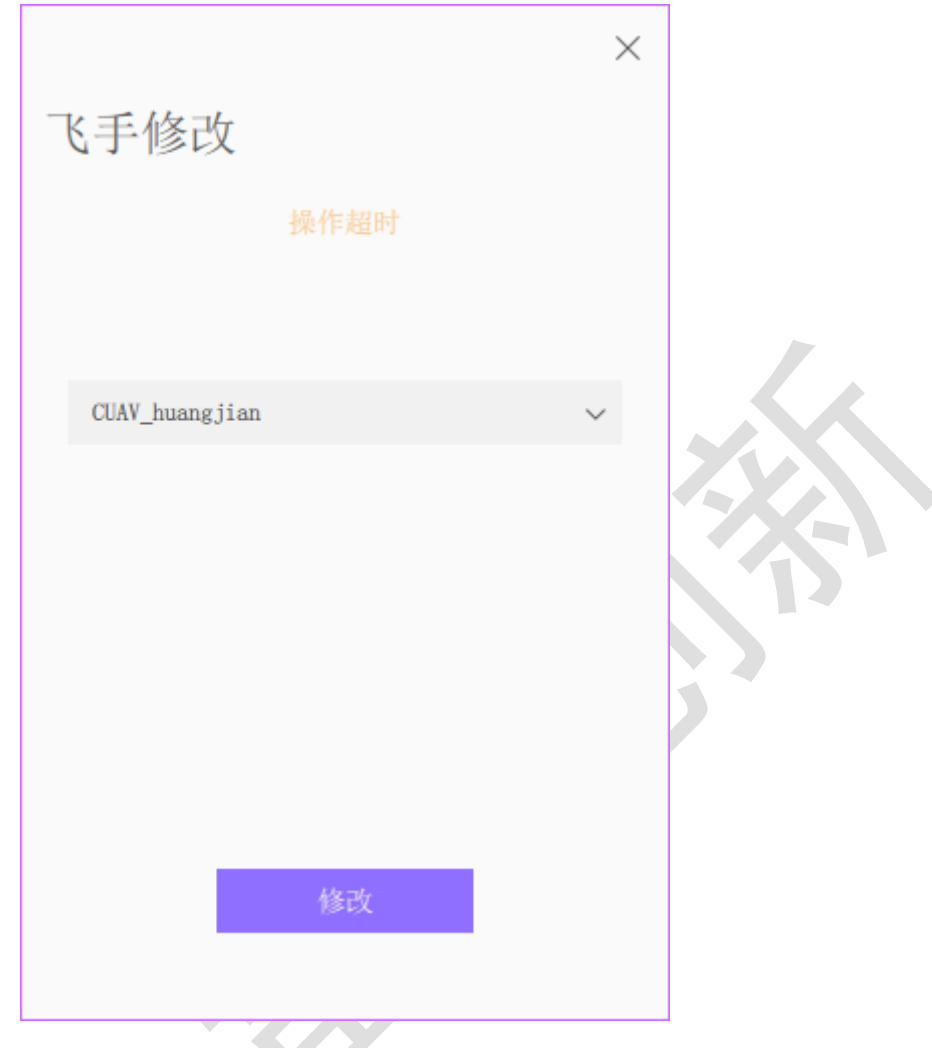

图 32

点击"更换管理者"后,会弹出操作框(图 33),选择新的管理者后,点 击修改,即可更换新的管理者。当修改失败,会在弹出操作框(图 34)中打印 错误信息。(注:该操作仅限设备管理者)

错误消息对应问题:

操作超时:检查网络是否异常,若正常,可能为服务器异常。

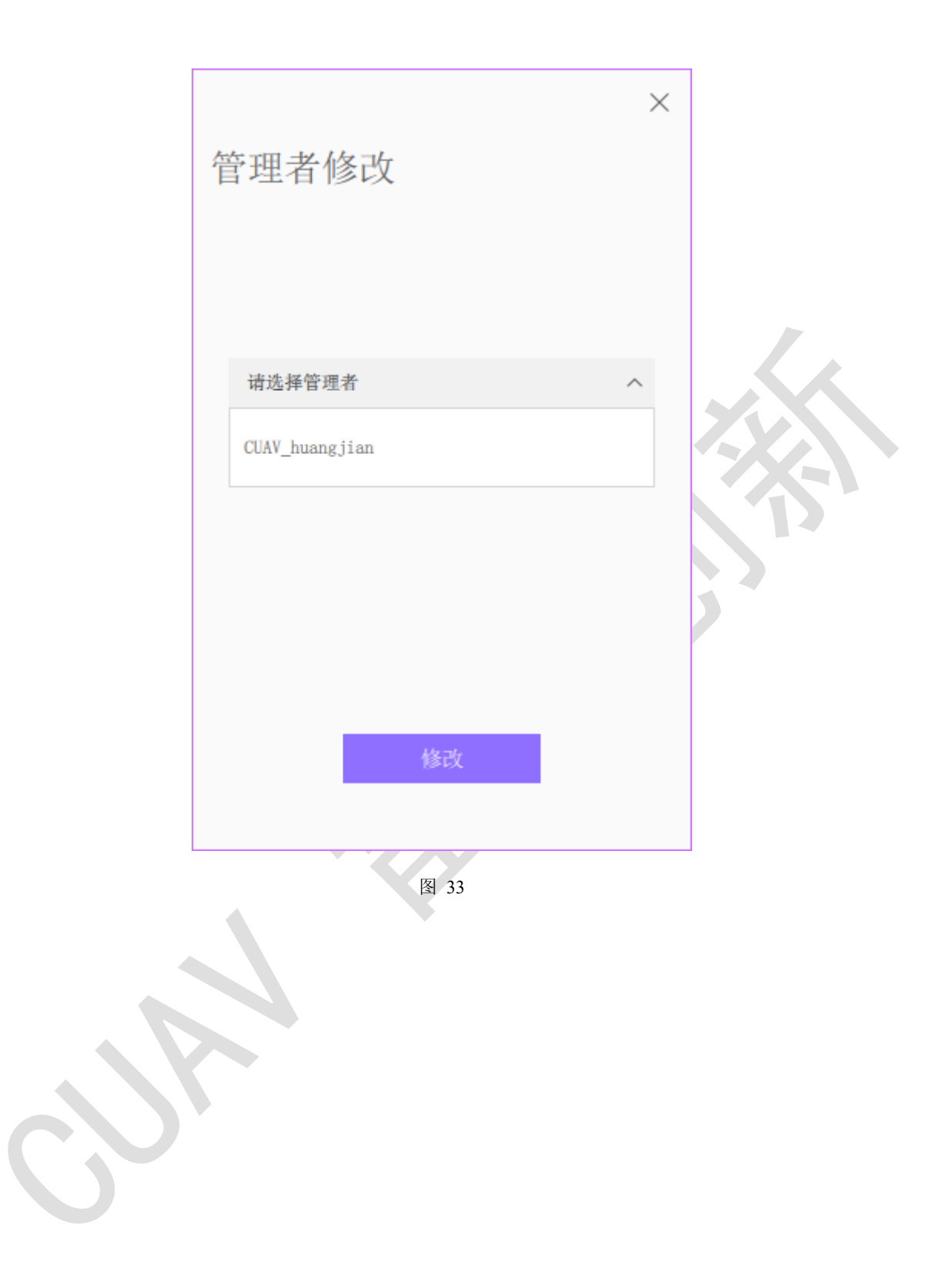

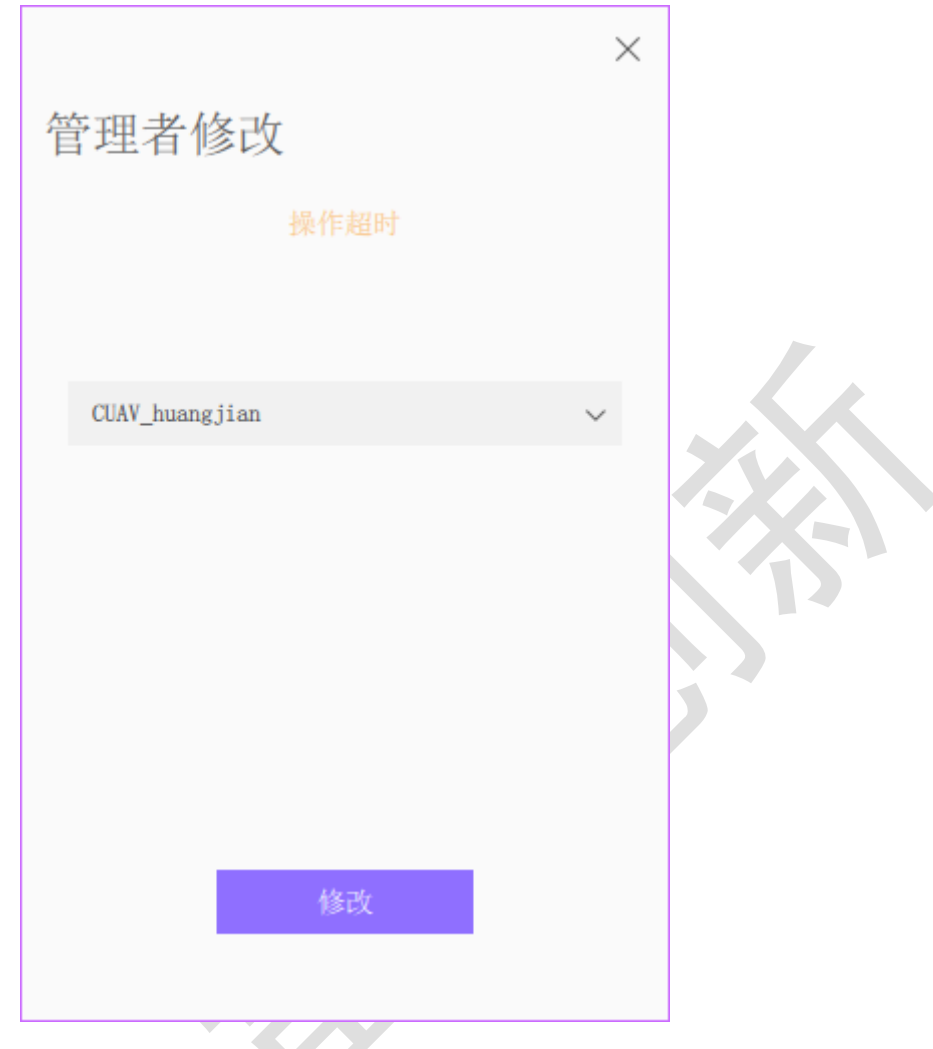

图 34

点击"重命名"后,会弹出设备名称修改窗口(图 35),输入的新的设备 名称后,点击修改即可修改设备名称。当修改失败,会在弹出的名称修改窗口 (图 36)中打印错误信息。(注:该操作仅限设备管理者/飞手)

#### 错误消息对应问题:

操作超时:检查网络是否异常,若正常,可能为服务器异常。

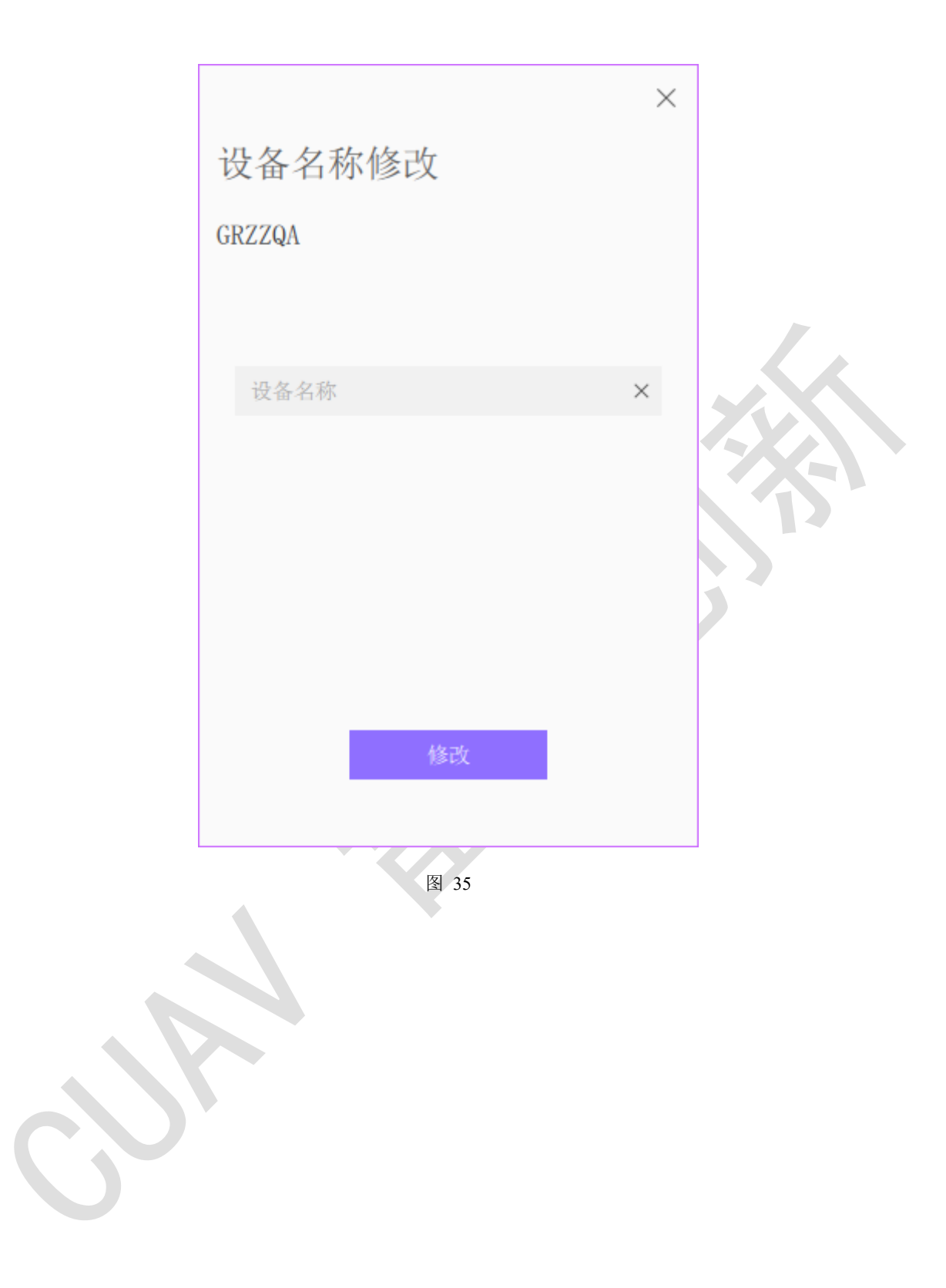

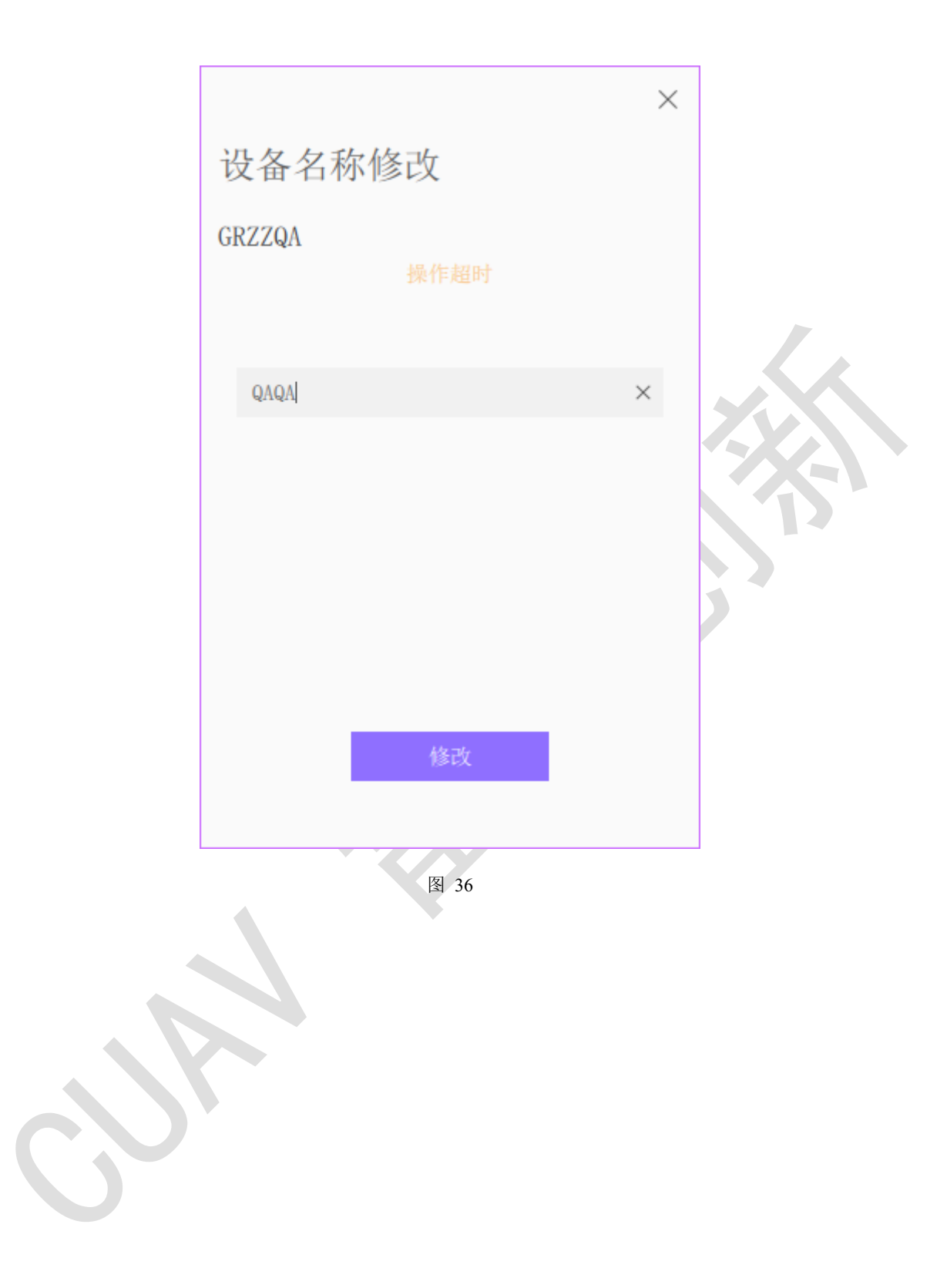

# 7 消息通知

点击主界面(图 8)中的选项菜单并选中"消息"选项后,会弹出消息通知界面(图 37),关于团队的操作通知,都会在该界面呈现,包括邀请加入的通知。

| 息                                       |                  | × |
|-----------------------------------------|------------------|---|
| 团队成员被移除通知                               | 2020-07-21 11:29 |   |
| "test"已被"CUAV_huangjian"移出团队"TEAM_CUAV" |                  |   |
| 成员加入通知                                  | 2020-07-21 11:18 |   |
| "test"已接受邀请加入"TEAM_CUAV"团队!             |                  |   |
| 团队解散通知                                  | 2020-07-21 11:09 |   |
| 团队"TEAM2"已被解散                           |                  |   |
| 团队成员离开团队通知                              | 2020-07-21 11:08 |   |
| 你已经离开"CUAV-RD"团队                        |                  |   |
| 成员加入通知                                  | 2020-07-16 11:27 |   |
| "testv2"已拒绝邀请加入"TEAM2"团队!               |                  |   |
|                                         |                  |   |

图 37

## 7.1 团队邀请加入

收到团队发出的邀请通知后,会在消息通知中显示,通知包含"拒绝加

入"和"确认加入"两个按钮,点击"确认加入"则是同意邀请,加入团队, 如图 38。当操作执行错误,则会显示错误提示框,如图 39

错误消息对应问题:

- 操作超时:检查网络是否异常,若正常,可能为服务器异常。
- 加入失败,团队不存在:团队不存在,可能团队已经解散。
- 加入失败,团队已满员:团队的成员数量已满,无法再添加新成员, 可联系团队管理员。
- 加入失败,加入团队达到上限:用户加入的团队数量已满,无法再加入新的团队,可退出已加入的团队后再尝试。
- 加入失败,邀请失效:此次邀请已经失效,可让团队管理员再次邀请。

| 消息                                     |                  | × |
|----------------------------------------|------------------|---|
|                                        |                  |   |
| 团队邀请通知                                 | 2020-07-21 11:14 |   |
| 你收到来自"CUAV_huangjian"的邀请,请加入"TEAM_     | CUAV"团队!         |   |
| 拒绝加入 确认加入                              |                  |   |
| 团队解散通知                                 | 2020-07-21 11:09 |   |
| 团队"TEAM2"已被解散                          |                  |   |
| 修改访问终端角色通知                             | 2020-07-10 08:30 |   |
| 团队"TEAM2" 终端: "12", "管理者"由"CUAV_huangj | ian″修改为″test″    |   |
|                                        |                  |   |
|                                        |                  |   |
|                                        |                  |   |
|                                        |                  |   |
|                                        |                  |   |

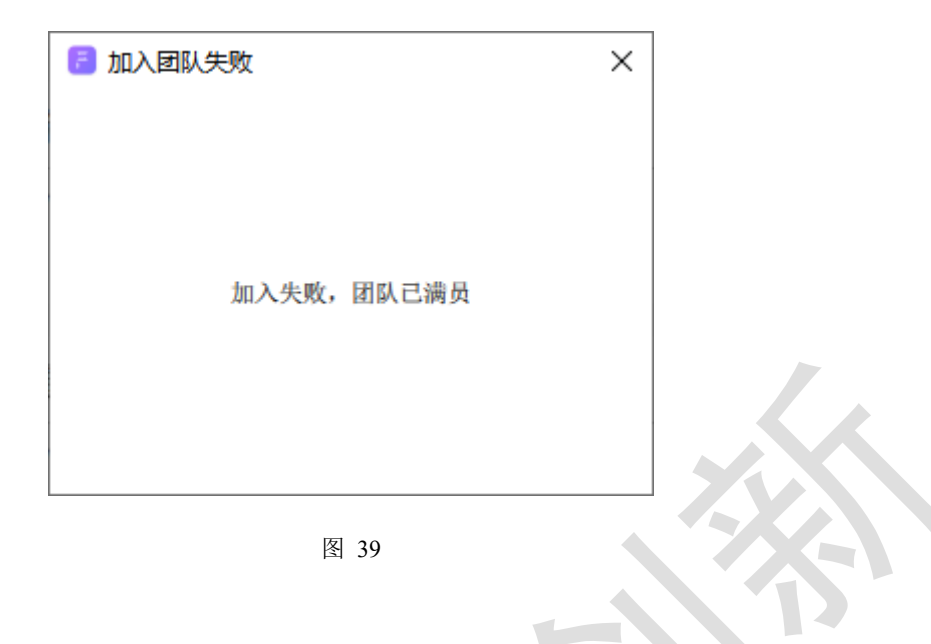
# 8个人设备

该功能用于添加设备到用户账号上,且区分于团队设备,属个人使用。

点击主界面中的选项菜单并选中"个人设备"选项后,弹出个人设备界面 (图 40 )。通过输入设备的 CID,点击"绑定设备"字样按钮,进行绑定。绑 定时需要在设备上进行确认,绑定完成后,会在下方的设备列表中添加对应的 设备信息,通过右键设备弹出菜单(图 41),可对设备进行重命名和解绑操 作。

#### 绑定错误消息对应问题:

- 操作超时:检查网络是否异常,若正常,可能为服务器异常。
- 终端不在线: 绑定的终端设备不在线,开启终端设备并确定连接到服务器,再次尝试。
- 绑定终端数量超过上限:绑定到团队的终端设备数量超过上限,可解
   绑团队中其他终端设备后再次尝试绑定。
- 终端不存在: 绑定的终端设备不存在,检查终端的 CID 是否输入错误。
- 终端已被绑定:终端已经被绑定,可查看是否已经被绑定到某个团队
   或者个人设备中,若已经被绑定,可通过解绑后,再次绑定即可。

|                       |                                                  |                                     |                                          | ×        |
|-----------------------|--------------------------------------------------|-------------------------------------|------------------------------------------|----------|
| 个人设                   | 这备                                               |                                     |                                          |          |
|                       |                                                  |                                     |                                          |          |
| 请输入设                  | b备ID                                             |                                     | × 绑定设备                                   | ÷.       |
| • 1RZRI               | IQ                                               | • 1RZSQ                             | W                                        |          |
| Brand<br>Type         | CUAV<br>LTE-LINK                                 | Brand<br>Type                       | CUAV<br>LTE-LINK                         |          |
| CID<br>IMEI<br>SDCard | CA3EPAB4KW1KWG1K2KHQ<br>0<br>(C) 0<br>(R) 0      | IMEI<br>SDCard (<br>SDCard (        | C) 0<br>R) 0                             |          |
| • 19FT8               | 31                                               | • GRFB1                             | N                                        |          |
| Brand<br>Type         | CUAV<br>LTE-LINK                                 | Brand<br>Type                       | CUAV<br>LTE-LINK                         | N        |
| 010                   | CAJLA IDROKTIOOTOTIOT                            | CID                                 |                                          |          |
|                       | <u>ষ্ট</u>                                       | ] 40                                |                                          |          |
|                       |                                                  |                                     |                                          | $\times$ |
| 个人讨                   | 设备                                               |                                     |                                          |          |
|                       |                                                  |                                     |                                          |          |
| 请输入设                  | 2备ID                                             |                                     | × 绑定设备                                   |          |
| • 1RZRI               | HQ                                               | • 1RZSQ                             | W                                        |          |
| Brand<br>Type         | CUAV<br>LTE-I                                    | Brand<br>Type                       | CUAV<br>LTE-LINK                         |          |
| CID<br>IMEI<br>SDCard | CA3EF 里町名<br>86116<br>(C) 30942<br>(R) 263010381 | CID<br>IMEI<br>SDCard (<br>SDCard ( | CAJY7TBK9F07RG1RZSQ<br>0<br>C) 0<br>R) 0 | a.       |
| SDCard                | (1) 800010001                                    |                                     |                                          |          |
| SDCard<br>• 19FT8     | 31                                               | • GRFB1                             | N                                        |          |

35

## 9数据传输

可将设备发送的 mavlink 数据通过网络转发到第三方的应用程序中。

#### 9.1 添加

通过点击主界面下方的"添加数据传输"字样按钮,弹出"透传设置"窗口(图 42),设置协议、接收方 IP 地址、接收方端口、设备、备注(可选), 点击"添加"按钮,完成传输的添加。添加完成后,在主界面数据传输列表 (图 43)中将自动添加对应传输项。

|      |                               | × |
|------|-------------------------------|---|
| 透传过  | <u>  2</u>                    |   |
| 协议   | UDP                           | ~ |
| IP   | $127 \cdot 0 \cdot 0 \cdot 1$ | × |
| 端口   | 14550                         | × |
| 设备   | 1RZRHQ                        | ~ |
| 添加备注 | (限32个字符)                      |   |
|      |                               |   |
|      | 添加                            |   |
|      |                               |   |

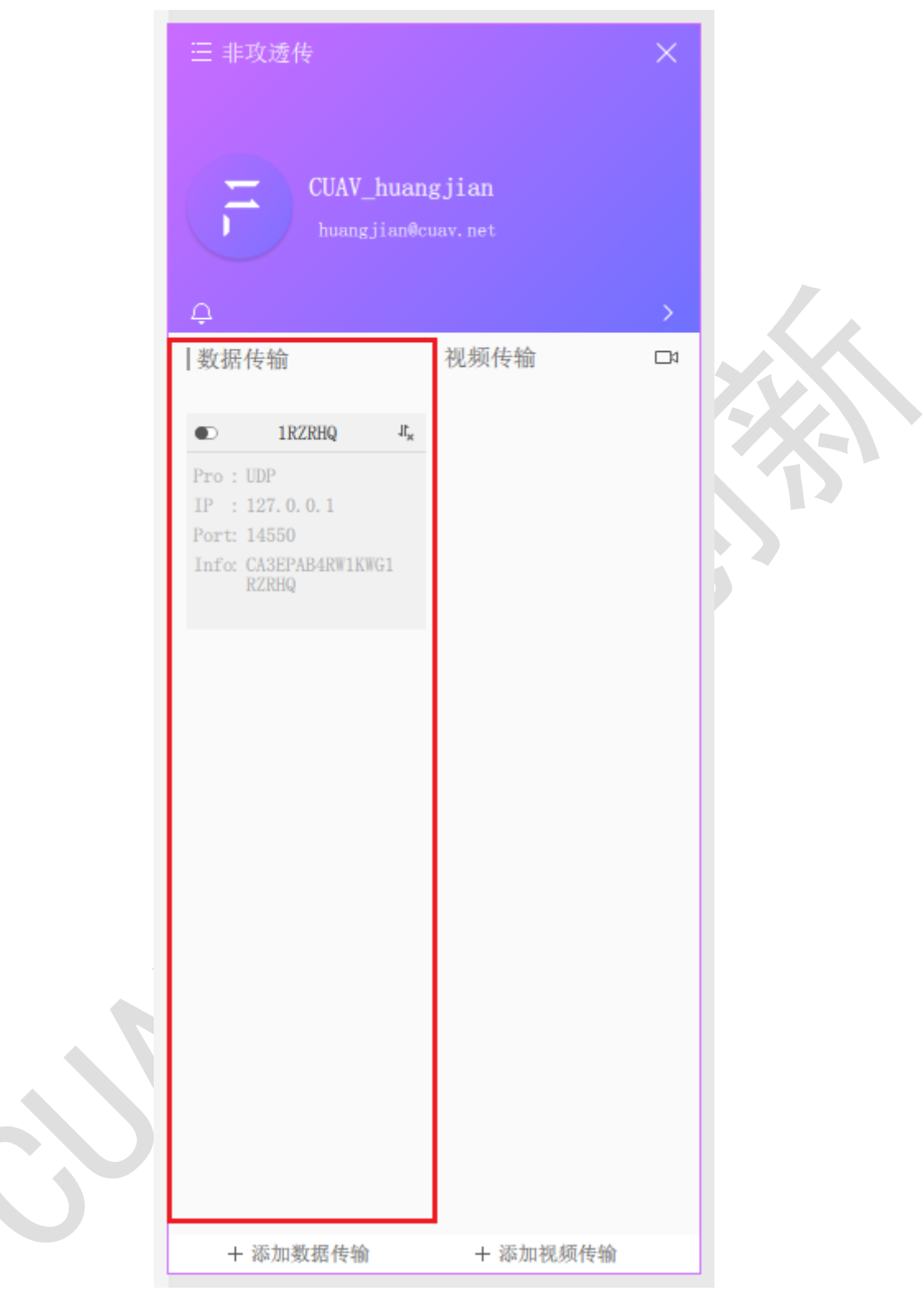

图 43

# 9.2 删除

右键待删除的数据传输项,选择删除,即可删除该数据传输。如图 44

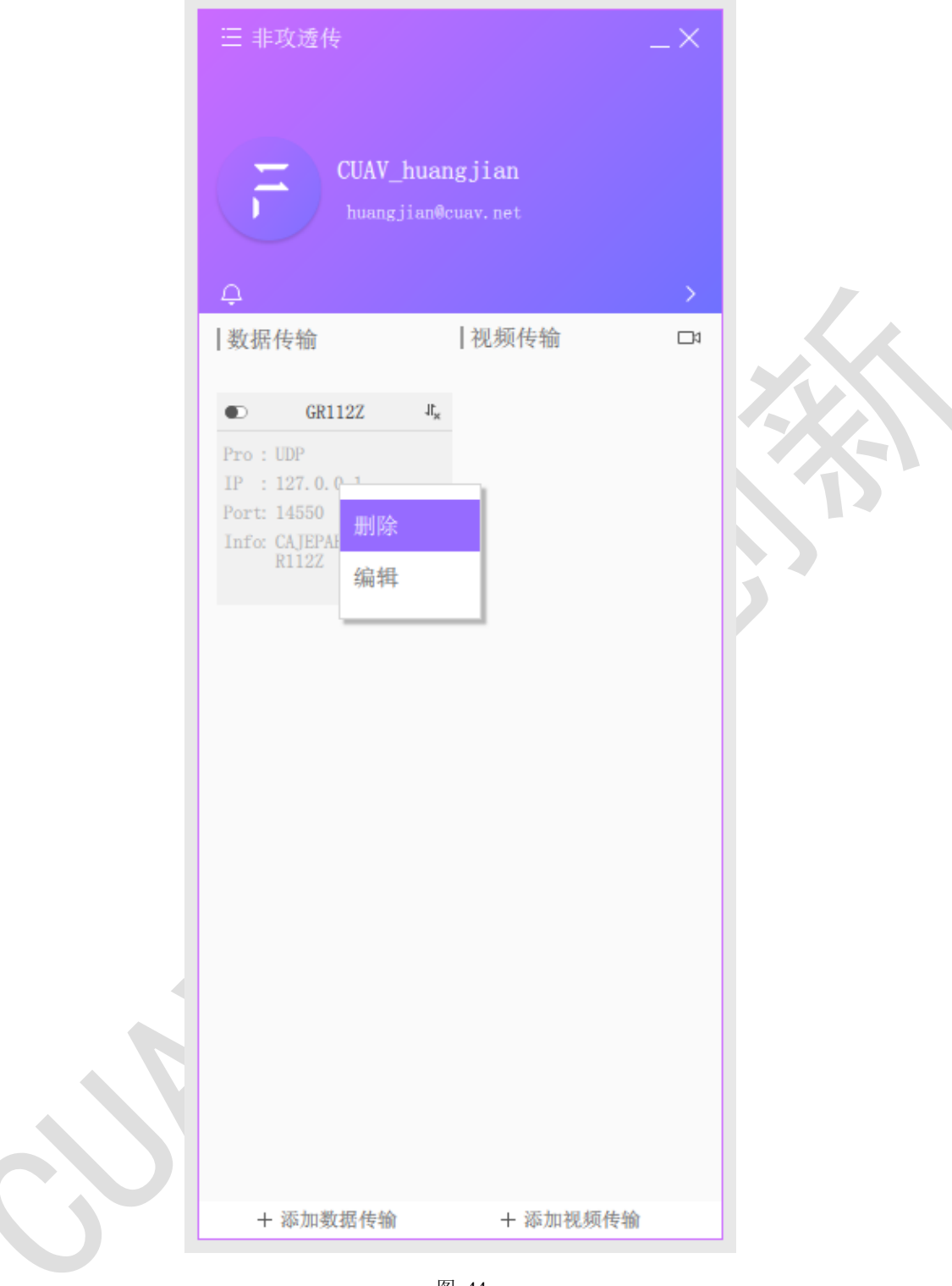

## 9.3 编辑

右键待编辑的数据传输项,选择编辑(图 45),则会弹出编辑窗口(图 46),修改对应的值后点击保存即可。

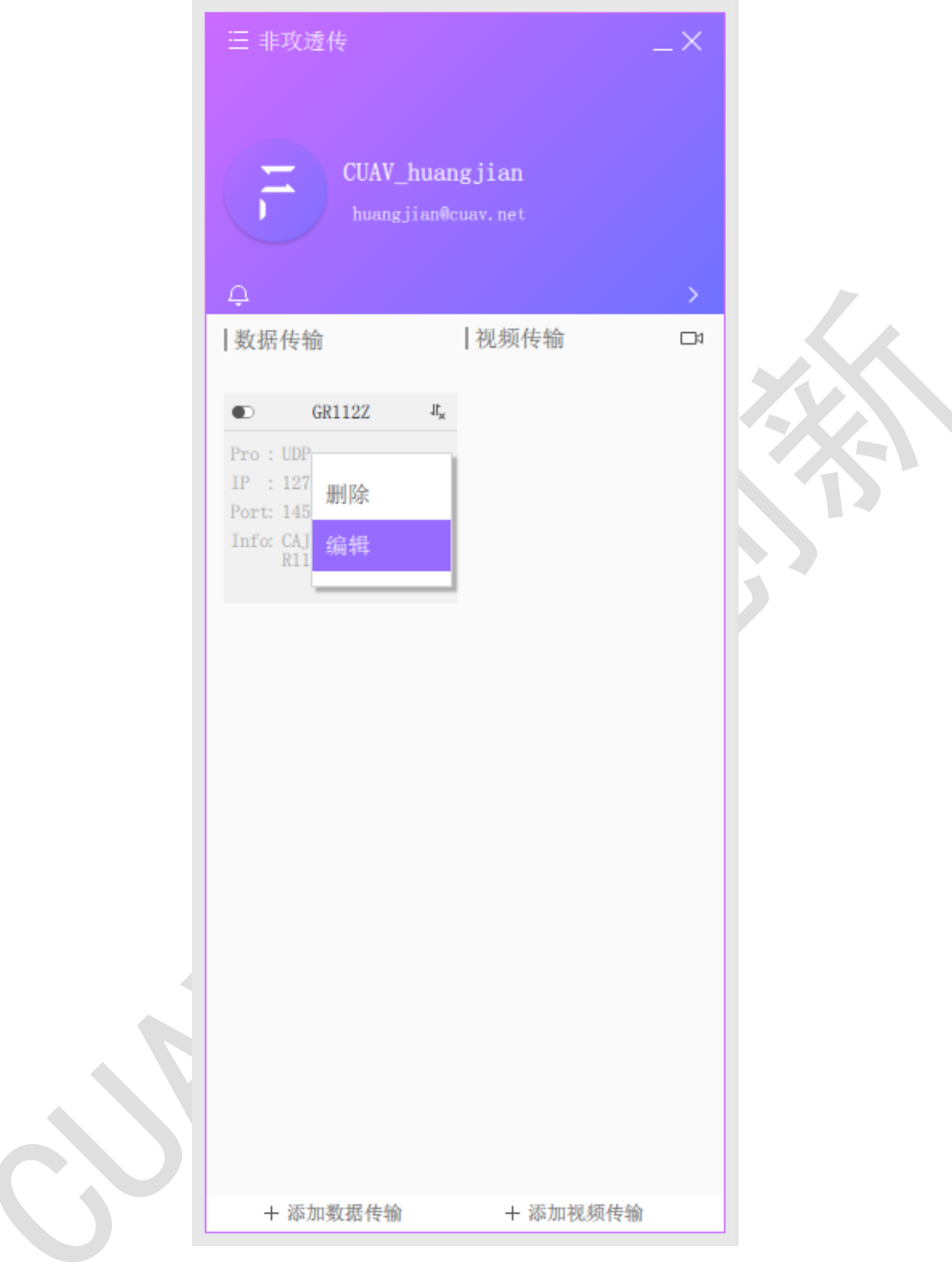

图 45

| 透传过       | 22              | × |
|-----------|-----------------|---|
| 协议        | UDP             | ~ |
| IP        | 127 · 0 · 0 · 1 | × |
| 端口        | 14550           | × |
| 设备        | GR112Z          | ~ |
| CA JEPAB4 | IATWAR1GR112Z   |   |
|           |                 |   |
|           | 保存              |   |
|           |                 |   |

# 9.4 开启/关闭

对于每个数据传输项(图 47),数据传输中,左上角的•为关闭, •为开 启,点击数据传输项的开关•,进行开启,若为•点击后则进行关闭。右上角 为•则说明数据正则进行传输,若为<sup>4</sup>则说明无数据传输。图 48 为数据传输 进行中的示例。如图 48 所示,开启后数据将会使用 UDP 形式发送到 IP 地址 为 127.0.0.1,端口为 14550 的接收端中,此时只要在 IP 地址为 127.0.0.1 的机 器中,第三方软件使用 UDP 接收端口为 14550 的数据即可。 
 1BKJ2N
 I,

 Pro:
 UDP

 IP:
 127.0.0.1

 Port:
 14550

 Info:
 CAJY3JUDPUPD111G

 R7B1R
 CAJY3JUDPUPD111G

#### 图 47

|       | 1BKJ2N                   |  |  |
|-------|--------------------------|--|--|
| Pro : | UDP                      |  |  |
| IP :  | 127. 0. 0. 1             |  |  |
| Port: | 14550                    |  |  |
| Info: | CAJY3JUDPUPD11G<br>R7B1R |  |  |

# 10 视频传输

可将设备的视频数据通过网络方式转发到第三方播放器中进行播放。

#### 10.1 添加

通过点击主界面下方的"添加视频传输"字样按钮,弹出"透传设置"窗口(图 49),设置协议、接收方 IP 地址、接收方端口、设备、摄像头通道、备注(可选),点击"添加"按钮,完成传输的添加。添加完成后,在主界面视频传输列表中(图 50)将自动添加对应传输项。

| 透传证  | <u>  全置</u>     | × |
|------|-----------------|---|
| 协议   | UDP-RTP         | ~ |
| IP   | 127 · 0 · 0 · 1 | × |
| 端口   | 6270            | × |
| 设备   | 1RZRHQ          | ~ |
| 通道   | 0               | ~ |
| 添加备注 | (限32个字符)        |   |
|      |                 |   |
|      | 添加              |   |
|      |                 |   |

图 49

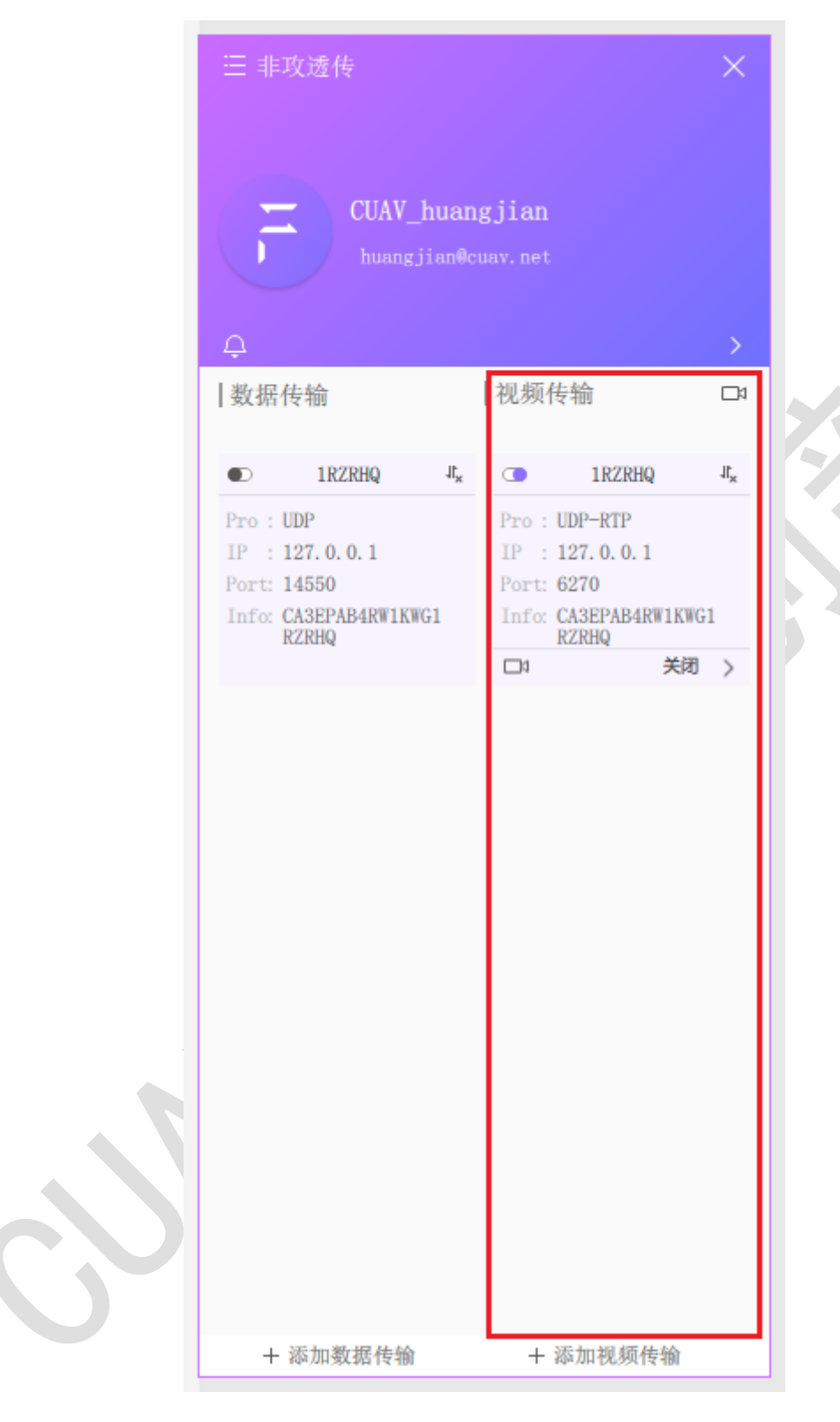

图 50

# 10.2 删除

右键待删除的视频传输项,选择删除(图 51),即可删除该视频传输。

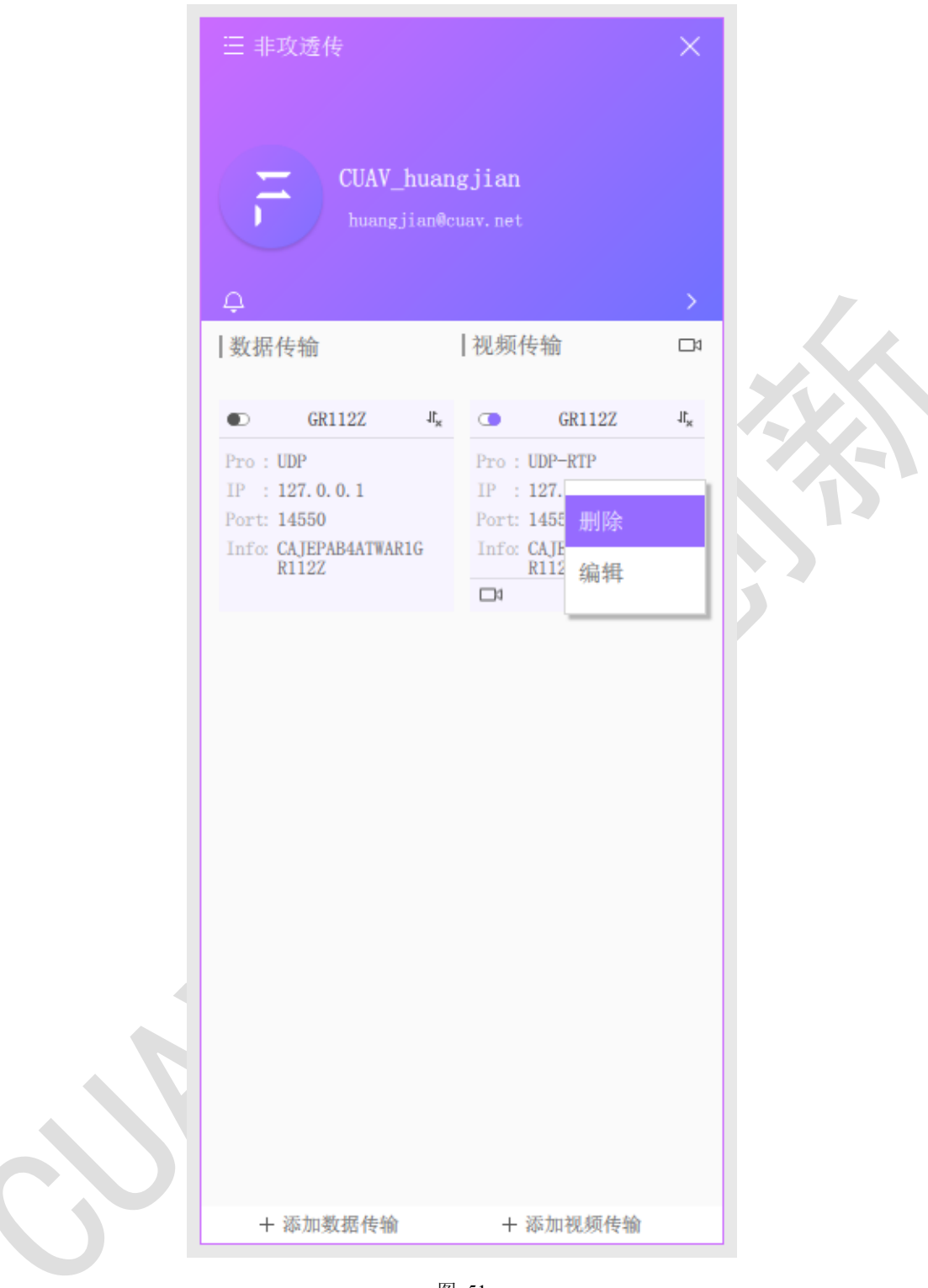

### 10.3 编辑

右键待编辑的视频传输项,选择编辑(图 52),则会弹出编辑窗口(图 53),修改对应的值后,点击"保存"按钮即可。

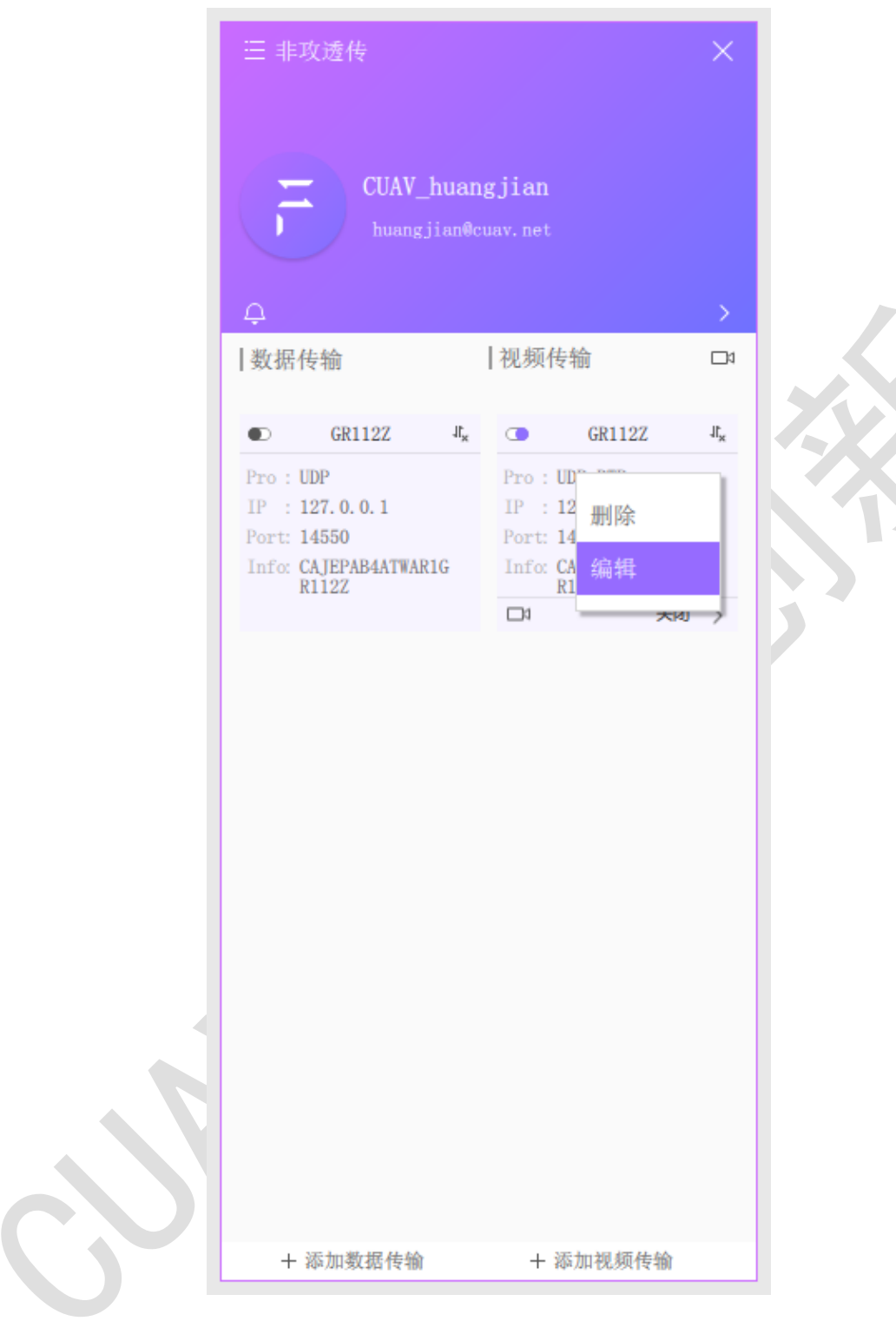

图 52

| 透传      | <b>2</b> 置      | × |
|---------|-----------------|---|
| 协议      | UDP-RTP         | ~ |
| IP      | 127 · 0 · 0 · 1 | × |
| 端口      | 14550           | × |
| 设备      | GR112Z          | · |
| 通道      | 0               | ~ |
| CAJEPAB | IATWAR1GR112Z   |   |
|         |                 |   |
|         | 保存              |   |
|         |                 |   |

# 10.4 开启/关闭

对于每个视频传输项(图 54),视频传输中,左上角的图标,为●则是关闭, ●则是开启,点击数据传输项的开关●,进行开启,若为●点击后则进行关闭。右上角为"则说明数据正在进行传输,若为 "则说明无数据传输。当 ● 开启时,若视频为关闭,则需要手动选择对应的视频质量,点击下方的选择栏 (图 54)出现质量选项(图 55),选择质量后,视频进行传输。图 56 为视频 传输进行中的示例,该传输将数据发送到 IP 地址 127.0.0.1 的端口 6270,在 IP 地址为 127.0.0.1 的机器上,使用第三方播放软件,对 UDP 端口 6270 进行监 听,即能获取视频数据。

|       | 1RZRHQ                   | 1Ľ×    |
|-------|--------------------------|--------|
| Pro : | UDP-RTP                  |        |
| IP :  | 127. 0. 0. 1             |        |
| Port: | 6270                     |        |
| Info: | CA3EPAB4RW1KWG1<br>RZRHQ |        |
|       | 关闭                       | $\geq$ |

|       | 1RZRHQ         |      | $\Pi^{\mathbf{x}}$ |
|-------|----------------|------|--------------------|
| Pro : | UDP-R          | TP   |                    |
| Port: | 6270           | .0.1 |                    |
| Info: | CA3EP<br>RZRHQ | 初時間  |                    |
| 1     |                | 标消   |                    |
|       |                | 高清   |                    |
|       |                |      |                    |

图 55

|       | 1RZRHQ                   | 11 |
|-------|--------------------------|----|
| Pro : | UDP-RTP                  |    |
| IP :  | 127. 0. 0. 1             |    |
| Port: | 6270                     |    |
| Info: | CA3EPAB4RW1KWG1<br>RZRHQ |    |
| 1     | 高清                       | >  |
|       |                          |    |

# 11 个人中心

点击主界面(图 8)中的选项菜单并选中"个人中心"选项后,弹出个人中心界面(图 57)。

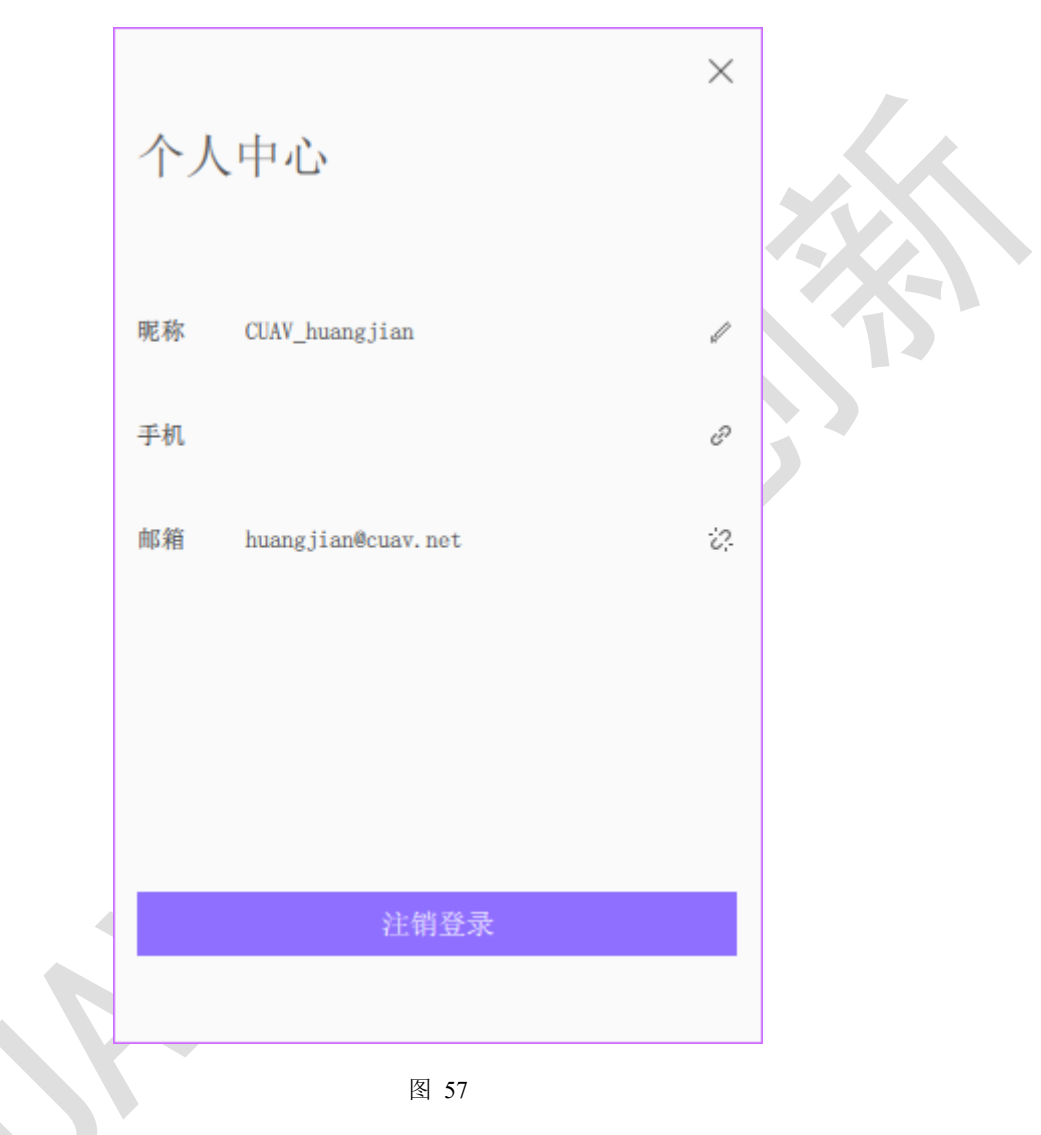

# 11.1 修改昵称

在个人中心(图 57)中点击昵称右边的输入框后输入新的昵称(图 58), 点击右边的√按钮,即可修改昵称。

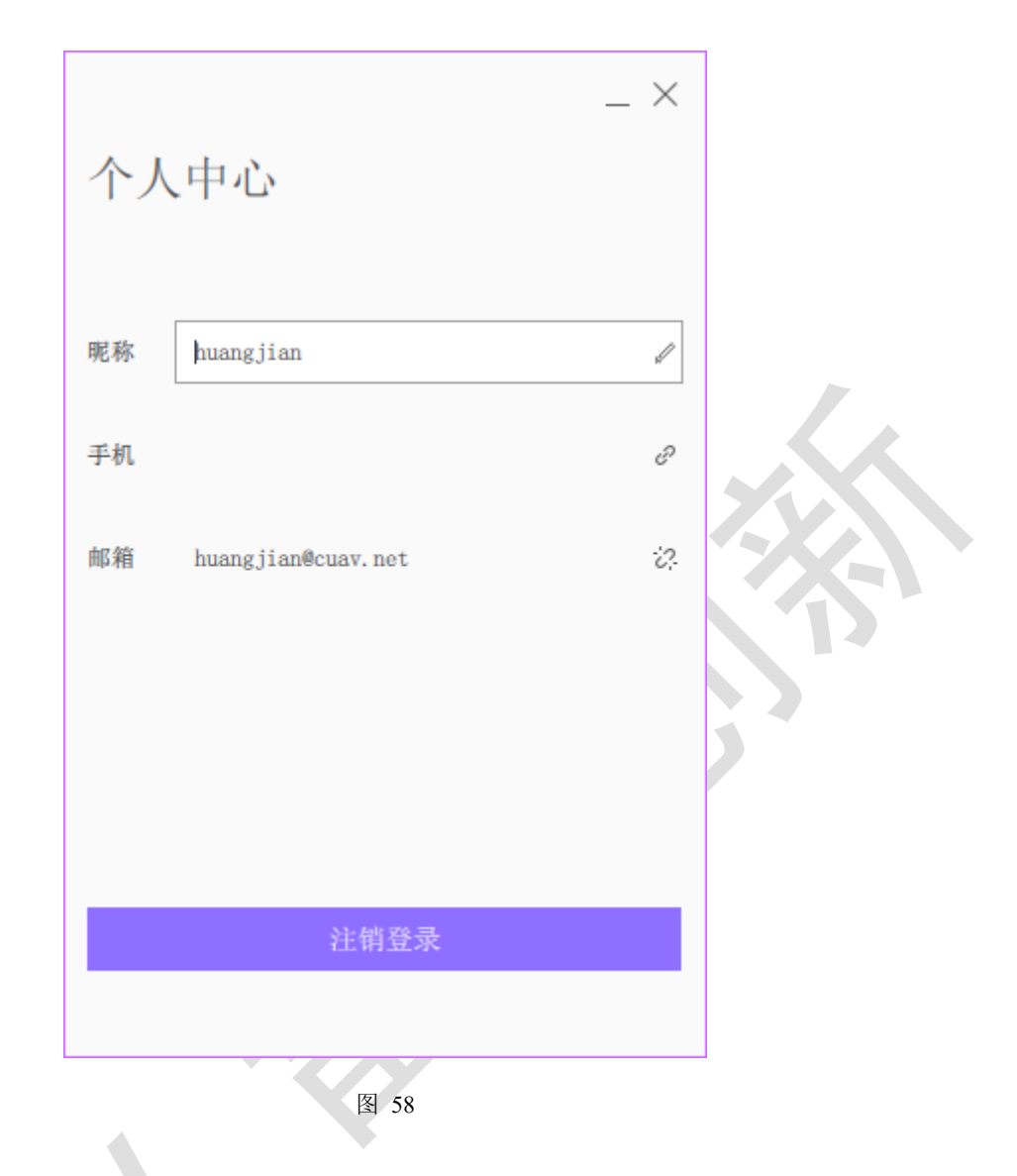

#### 11.2 修改手机

在个人中心(图 57)中点击手机字段右侧的按钮,进入修改手机界面(图 59),输入新手机号后,点击"获取验证码",验证码会发送到新手机号,将收 到的验证码填入后,点击确认更改,完成修改。当获取验证码或修改失败时, 将打印错误信息到界面上(图 60,该图为手机格式错误等问题导致验证码发送 失败)。

#### 错误消息对应问题:

- 操作超时:检查网络是否异常,若正常,可能为服务器异常。
- 手机号码已被注册: 手机号码已经被使用,可以使用该手机号进行登录,但无法变更。
- 验证码不能为空: 填写验证码后再试

● **操作失败:** 查看验证码等是否错误

|     |             | $\times$ |   |  |
|-----|-------------|----------|---|--|
|     | 手机变更        |          |   |  |
|     | 原手机:        |          |   |  |
|     | 请输入新手机号码    | ×        |   |  |
|     | 验证码输入       | 获取验证码    |   |  |
|     |             |          |   |  |
|     |             |          | 5 |  |
|     | 确定更改        |          |   |  |
|     | 反 50        |          |   |  |
| [   | <b>H</b> 33 | ~        |   |  |
|     | 手机变更        | ^        |   |  |
|     |             | 失败       |   |  |
|     | 原手机:        |          |   |  |
|     | 12345678    | ×        |   |  |
|     | 验证码输入       | 获取验证码    |   |  |
| U I |             |          |   |  |
|     |             |          |   |  |
|     | 确定更改        |          |   |  |
|     |             |          |   |  |

图 60

#### 11.3 修改邮箱

在个人中心(图 57)中点击邮箱字段右侧的按钮,进入修改邮箱界面(图 61),输入新邮箱后,点击"获取验证码",验证码会发送到新邮箱中,将收到的验证码填入后,点击确认更改,完成修改。当获取验证码或修改失败时,将 打印错误信息到界面上(图 62,该图为邮箱格式错误所导致验证码发送失 败)。

错误消息对应问题:

- 操作超时:检查网络是否异常,若正常,可能为服务器异常。
- 邮箱已被注册:邮箱已经被使用,可以使用该邮箱进行登录,但无法 变更。
- **验证码不能为空:** 填写验证码后再试
- 操作失败: 查看验证码等是否错误

|   | 邮箱变更                    | × |
|---|-------------------------|---|
|   | 原邮箱: huangjian@cuav.net |   |
|   | 请输入新邮箱地址 ×              |   |
|   | 验证码输入 获取验证码             |   |
| 9 |                         |   |
|   |                         |   |
|   | 确定更改                    |   |
|   |                         |   |

图 61

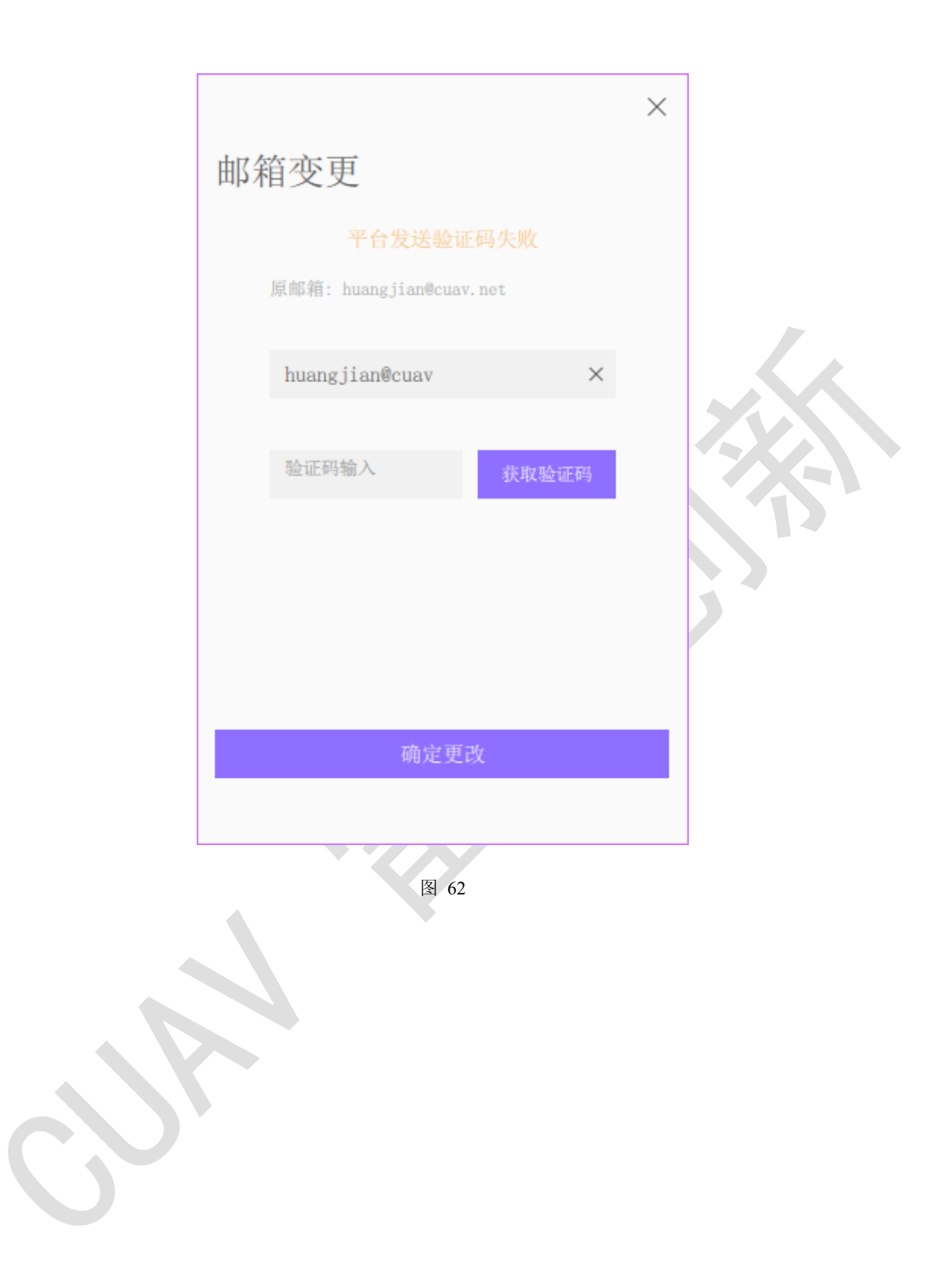

## 12 视频观看

点击主界面的 □ 按钮, 弹出视频窗口界面(图 63), 单击显示窗口, 会 弹出设备选择窗口(图 64), 选择对应的设备, 点击"确定"按钮, 添加到显 示窗口进行显示。添加完成后, 若该视频无传输显示, 则需要右键该显示窗 口, 选择相应的视频质量即可。若需要关闭视频, 则右键该显示窗口, 选择关 闭设备, 则视频关闭。视频可通过双击显示窗口可将窗口进行全屏化, 再次双 击退出全屏化。

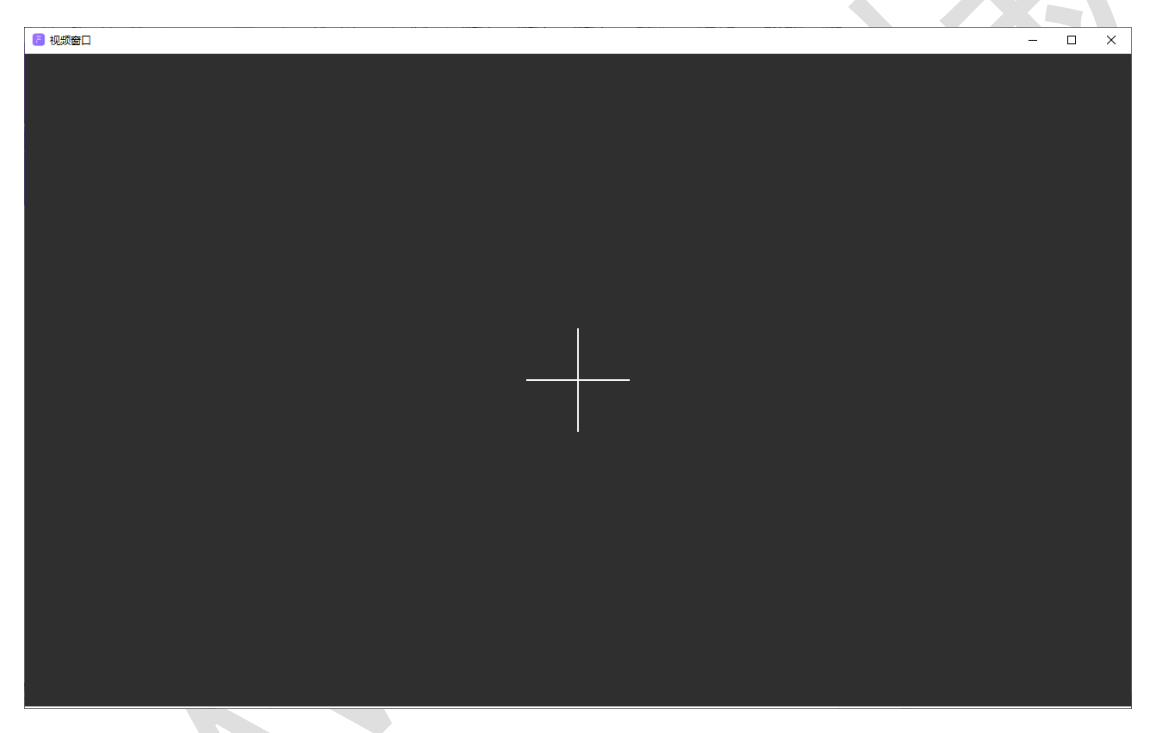

| IRZSQW                                                                    | • 19FT81                                                                                                    |
|---------------------------------------------------------------------------|----------------------------------------------------------------------------------------------------|
| BrandCUAVTypeLTE-LINKCIDCAJY7TBK9F07RG1RZSQWIMEI0SDCard (C) 0SDCard (P) 0 | Brand CUAV<br>Type LTE-LINK<br>CID CAJEPTBKSK115G19FT81<br>IMEI 0<br>SDCard(C)0                                                                                      |
| Channel 0 🗸                                                               | Channel 0 🗸                                                                                                    |
| • GRFB1N                                                                  | • GRZZQA                                                                                                    |
| BrandCUAVTypeLTE-LINKCIDCA3YPABK0P73GGGRFB1NIMEI0SDCard (C) 0             | Brand         CUAV           Type         LTE-LINK           CID         CAJEPTB4A6EDW1GRZZQA           IMEI         861164031928833           SDCard (C) 2775465979 |
| 取消                                                                        | 确定                                                                                                    |

图 64

通过右键显示窗口可打开选项菜单(图 65),菜单包括:修改显示窗口的 个数、视频质量、解码选择、视频信息、切换设备、关闭设备。

| 视频窗口 | > |
|------|---|
| 视频质量 | > |
| 解码选择 | > |
| 视频信息 | > |
| 切换设备 |   |
| 关闭设备 |   |
|      |   |

### 12.1 修改显示窗口个数

显示窗口支持多种分屏形式,包括1x1、1x2、2x2、2x4 四种形式,通过右 键视频窗口,在弹出的选项菜单中的"视频窗口"选项(图 66),选择对应的 分屏形式。(图 67、图 68 为 1x2 和 2x4 的显示窗口)

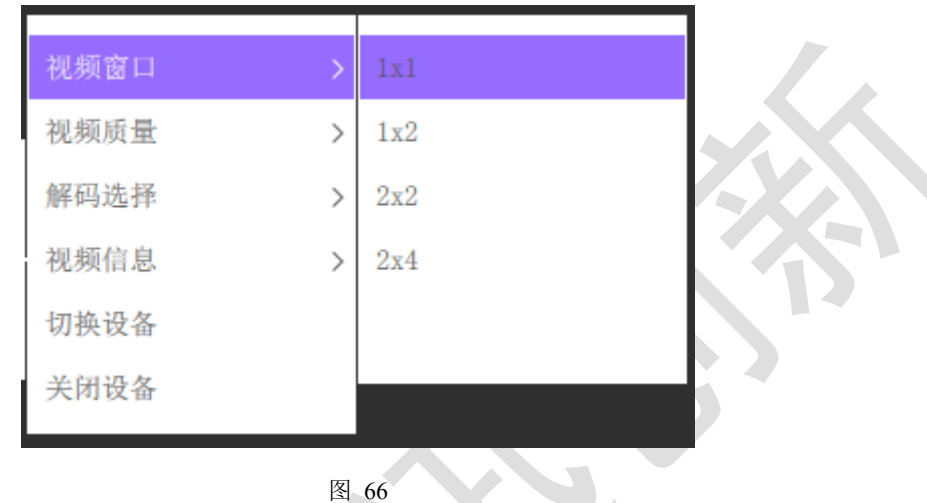

图 66

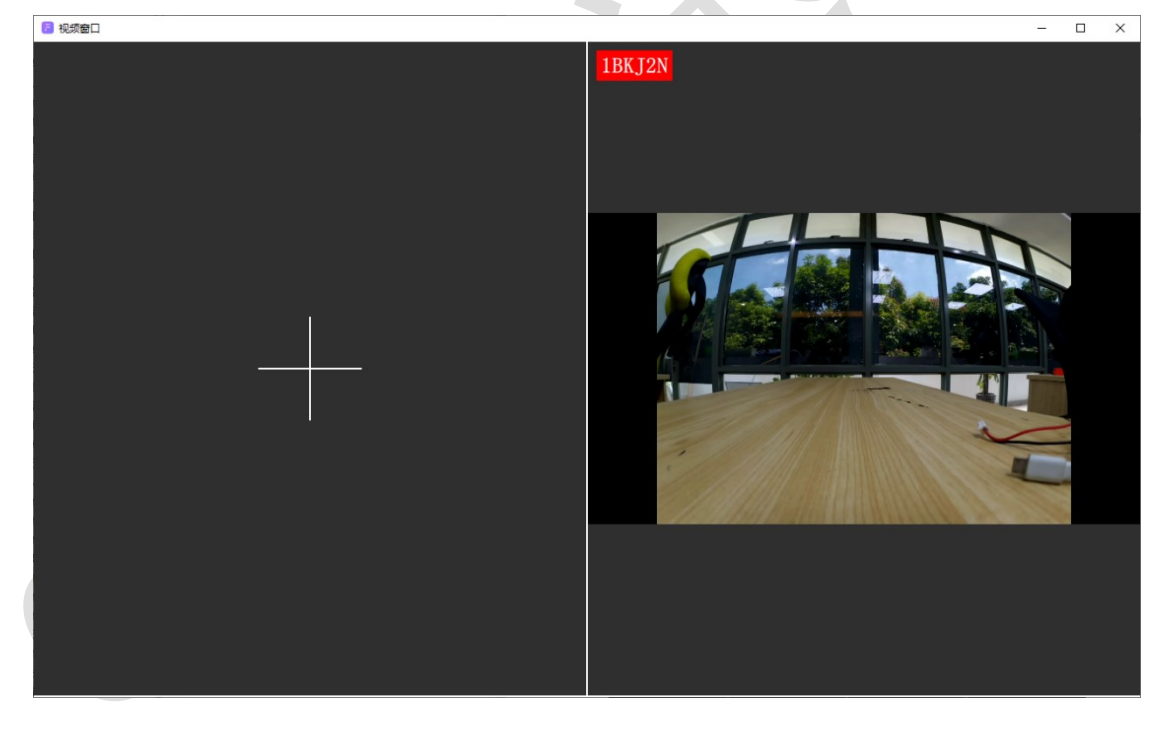

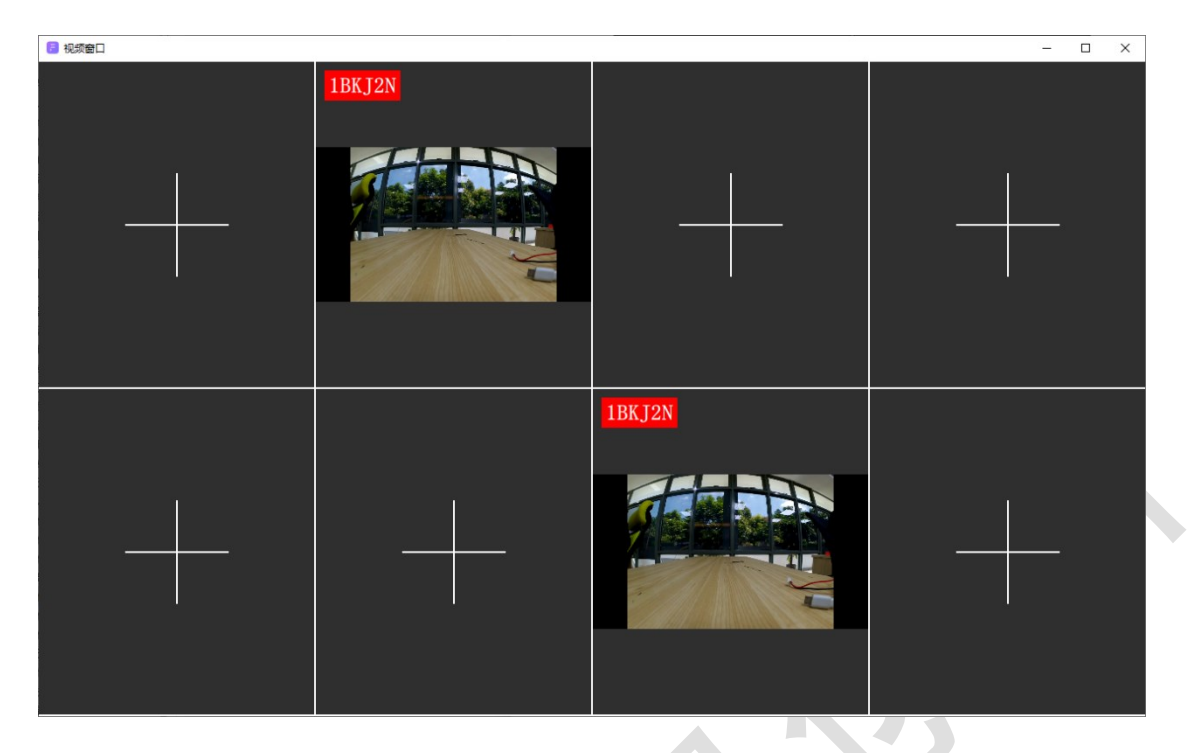

#### 12.2 修改视频质量

视频质量根据不同的摄像头支持不同的视频质量,包括流畅、标清、高 清、全高清,通过右键要修改视频质量的显示窗口,在弹出的选项菜单中的 "视频质量"选项中(图 69),选择对应的视频质量,则会切换到对应的质 量。示例:图 70为流畅、图 71为标清、图 72为高清。(注:观察者无法切 换视频质量,选择任意质量均显示指定的质量)

| 视频窗口 | > | 流畅 |
|------|---|----|
| 视频质量 | > | 标清 |
| 解码选择 | > | 高清 |
| 视频信息 | > |    |
| 切换设备 |   |    |
| 关闭设备 |   |    |

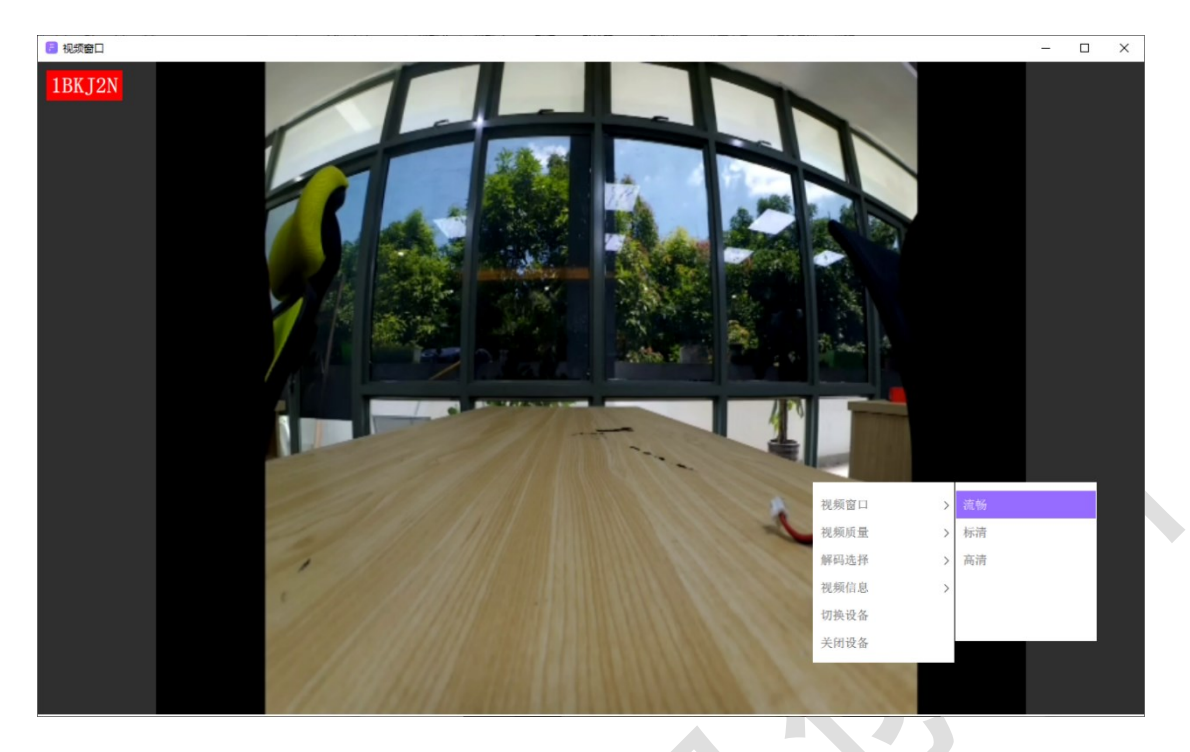

图 70

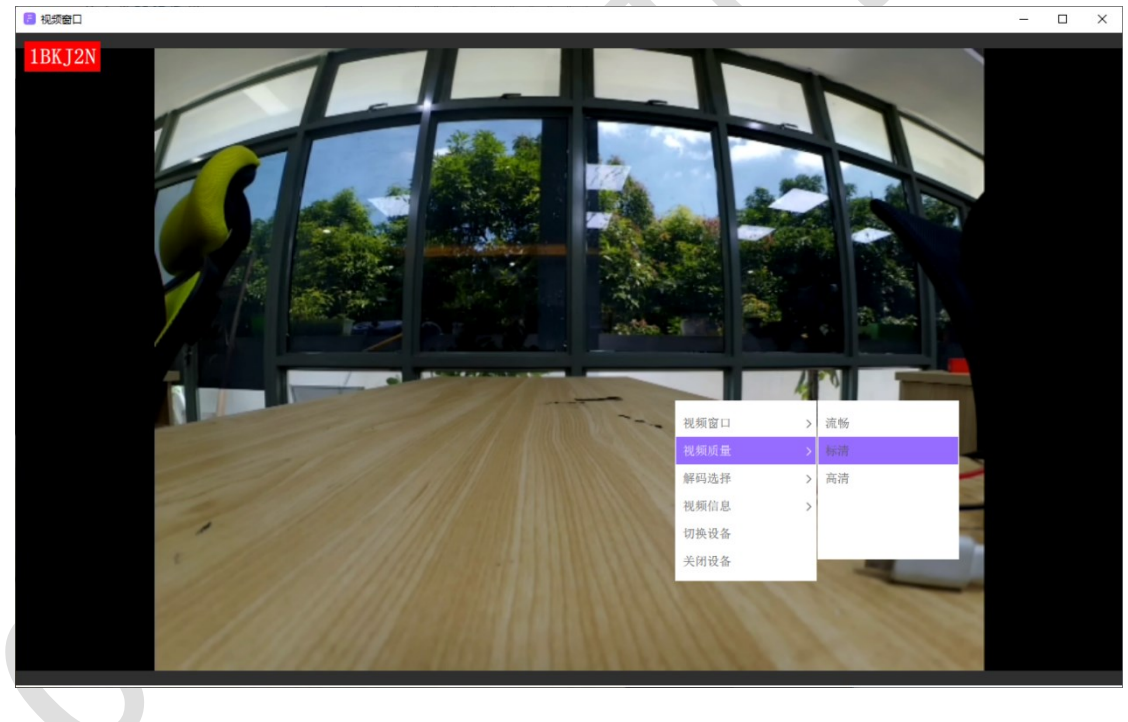

图 71

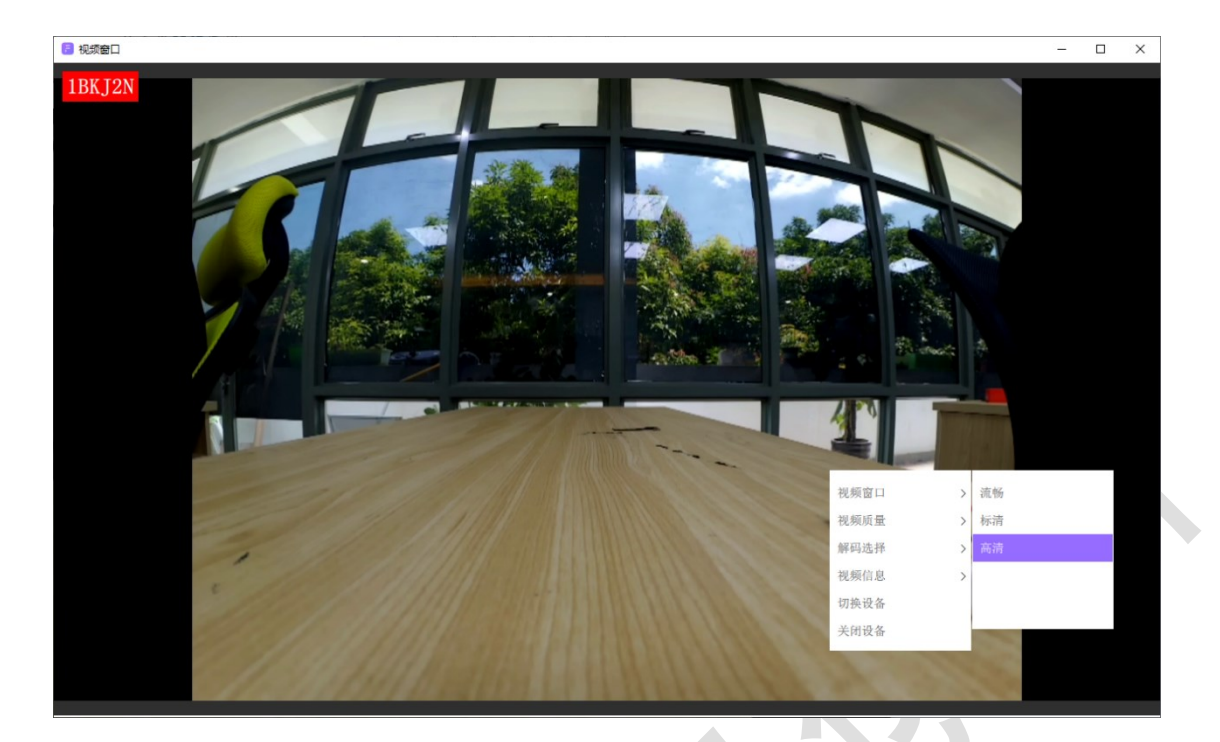

#### 12.3 修改解码类型

视频解码支持软件解码和硬件解码两种形式,通过右键要修改解码类型的显示窗口,在弹出的选项菜单中的"解码类型"选项中(图 73),选择解码类型即可。

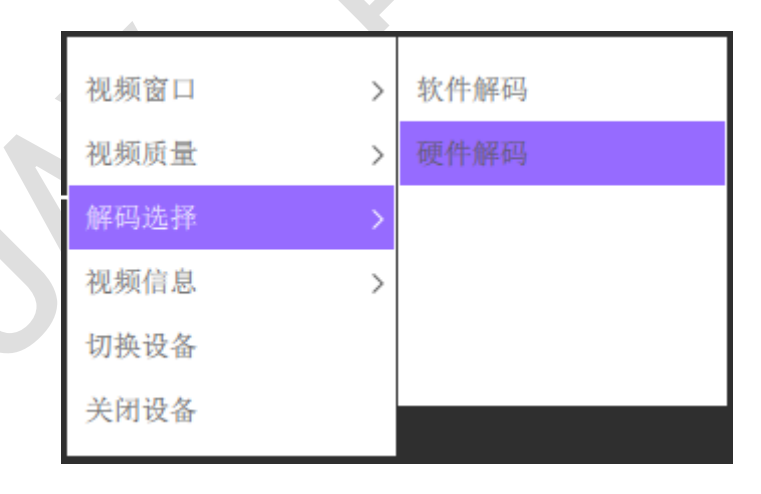

图 73

#### 12.4 开启/关闭视频信息

视频显示窗口左上角默认会出现该视频的信息(图 74),可通过右键对应

显示窗口,在弹出的选项菜单中的"视频信息"选项中(图 75)进行开启或者 关闭。

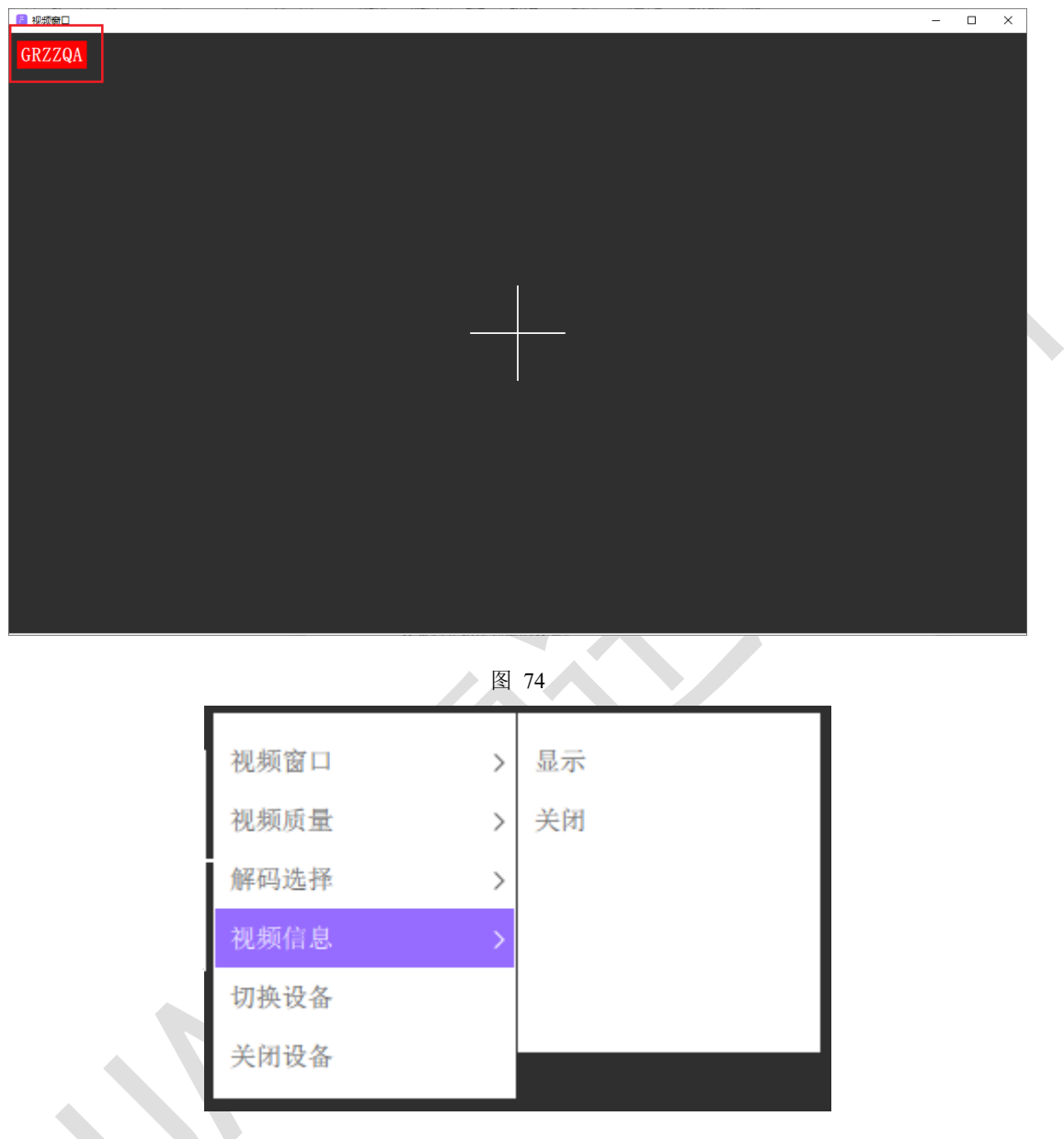

图 75

## 12.5 切换设备

在需要切换显示设备的显示窗口上,可通过右键对应显示窗口,选择弹出的选项菜单中的"切换设备"选项(图 76),则会弹出"设备选择"窗口(图 77),重新选择设备后,点击"确定"按钮,显示设备则会切换到新的设备(图 78)。

| 视频窗口 | > |
|------|---|
| 视频质量 | > |
| 解码选择 | > |
| 视频信息 | > |
| 切换设备 |   |
| 关闭设备 |   |

| 12 视频窗口                                                                                                    | – D X                                                                                                    |
|----------------------------------------------------------------------------------------------------|----------------------------------------------------------------------------------------------------|
| GRZZQA                                                                                                    |                                                                                                    |
| 设备选择                                                                                                    | ×                                                                                                    |
| IRZSQW      Brand CLAV Type LTE-LDM CD CAVYTEMOFORGIEZSQW      INEL 0     SDCard(C) 0     SDCard(C) 0     SDCard(D) 0     Channel 0 | 19FT81      Irand CDAV     Type LTE-LINK     CID CAUFTISS(115019F181     DMEI 0     SECard(C) 0     SECard(C) 0     Channel 0     Channel 0     Channel 0 |
| GRFB1N  Brand CLAV Type LTE-LINK CD CASTPANROPTACCORFBIN TMET 0  RC47                                                               | GRZZQA      Irand CUAV Type LTE-LINK CID CALEFTBAAEDRIGRZZQA      Control Al1928833      Rog 2:                                                           |

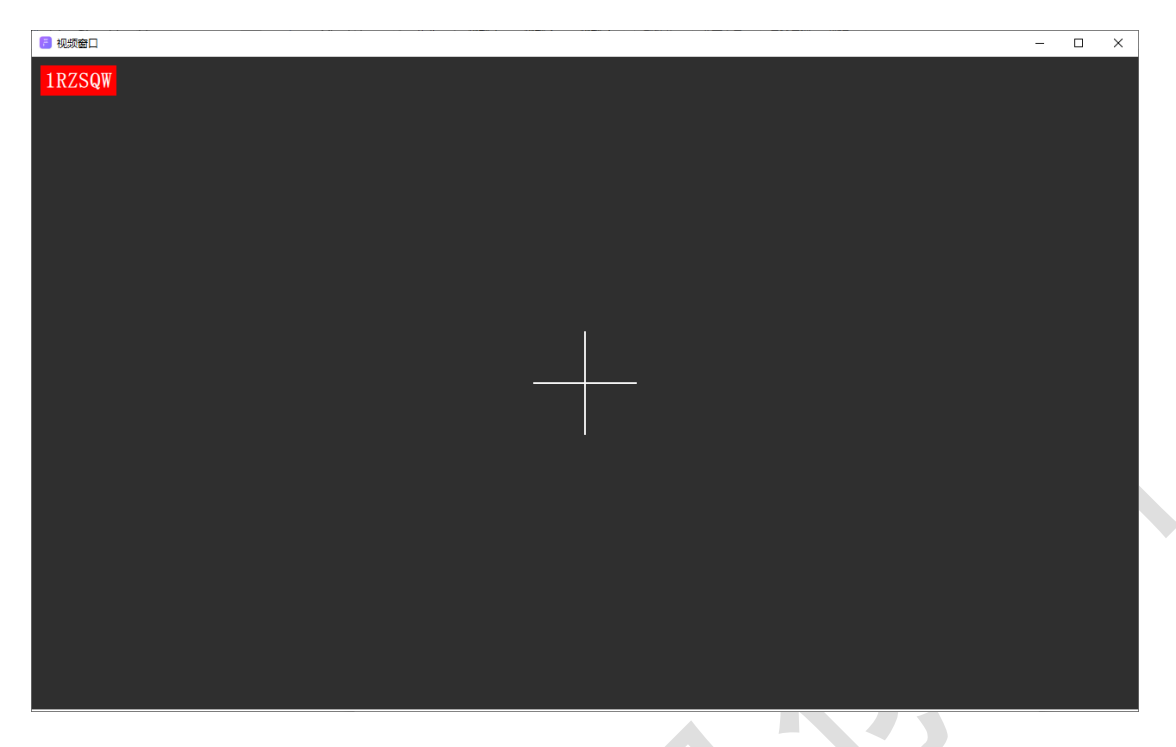

# 12.6 关闭视频

在需要关闭视频的显示窗口上,右键打开选项菜单,选择"关闭设备"(图 79)。

| 视频窗口 | > |
|------|---|
| 视频质量 | > |
| 解码选择 | > |
| 视频信息 | > |
| 切换设备 |   |
| 关闭设备 |   |
|      |   |

# 13 查看应用输出信息

在主界面中点击 > 按钮 (图 80),则会在侧栏弹出应用输出信息列表 (图 81),在 图 81 中点击 < 按钮,则关闭该侧栏。若需要清除输出的信息,点击 侧栏下方的"清除消息"按钮,按照提示即可清除。

|        | Ξ 非攻透传<br>→ huangjian<br>huangjian@cuav.net |          |         |  |
|--------|---------------------------------------------|----------|---------|--|
|        | ậ Udp login succe                           | essfully | $\odot$ |  |
|        | 数据传输                                        | 视频传输     | D1      |  |
|        |                                             |          |         |  |
|        |                                             |          |         |  |
|        |                                             |          |         |  |
|        |                                             |          |         |  |
|        |                                             |          |         |  |
| $\sim$ |                                             |          |         |  |
|        |                                             |          |         |  |
|        |                                             |          |         |  |
|        | + 添加数据传输                                    | + 添加视频传  | 諭       |  |

| 🖂 非攻透传             |                      |   |          | ×                                                                    |
|--------------------|----------------------|---|----------|----------------------------------------------------------------------|
| huang              | jian<br>ian@cuav.net |   |          |                                                                      |
| 🗘 Udp login succes | sfully               |   |          | $(\cdot)$                                                            |
| 数据传输               | 视频传输                 |   | 11:11:59 | Udp login successfully                                               |
|                    |                      |   | 11:11:59 | Login actually                                                       |
|                    |                      |   | 11:11:58 | Signature verify failed! But the error wi<br>11 be ignore            |
|                    |                      |   | 11:11:58 | Key exchanged successfully                                           |
|                    |                      |   | 11:11:40 | Key exchange successfully                                            |
|                    |                      |   | 11:11:40 | Connecting to server successfully! Key ex changing has been started. |
|                    |                      |   | 11:11:37 | "切换语言至:简体中文,成功"                                                      |
|                    |                      |   | 11:11:37 | The udp client has been started up                                   |
|                    |                      |   | 11:11:37 | Open socket successfully                                             |
|                    |                      |   | 11:11:37 | The client is at startup                                             |
|                    |                      |   |          |                                                                      |
|                    |                      |   |          |                                                                      |
|                    |                      |   |          |                                                                      |
|                    |                      |   |          |                                                                      |
|                    |                      |   |          |                                                                      |
|                    |                      |   |          |                                                                      |
|                    |                      |   |          |                                                                      |
|                    |                      |   |          |                                                                      |
|                    |                      |   |          |                                                                      |
| + 添加数据传输           | + 添加视频传输             |   |          | <u>前</u> 清空消息                                                        |
|                    |                      | 图 | 81       |                                                                      |

# 14 修改语言

在主界面的功能菜单中,选择"设置中心"选项(图 82),弹出"设置中 心"界面,在"语言"一行选择对应的语言(图 83)则会自动切换。

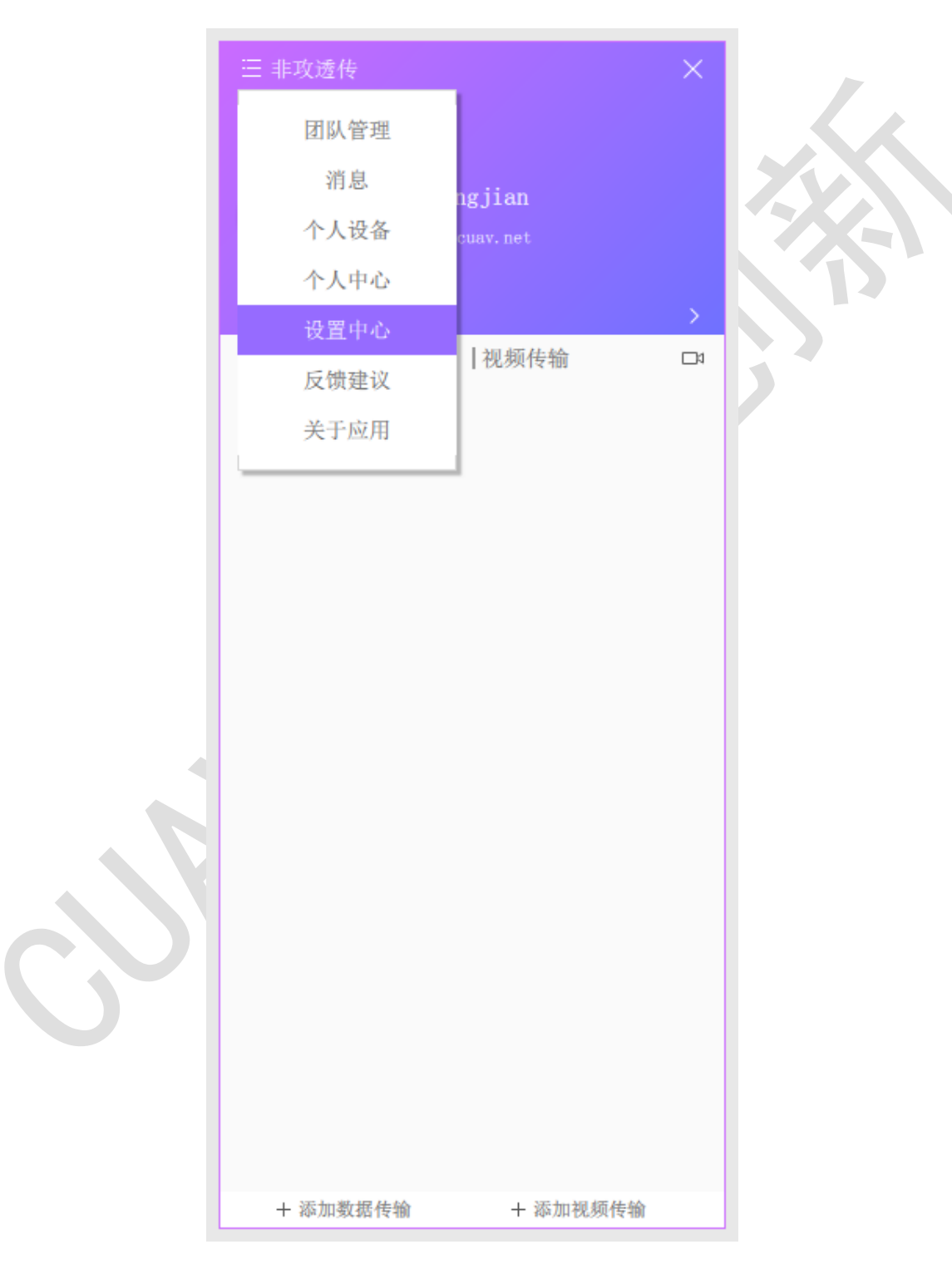

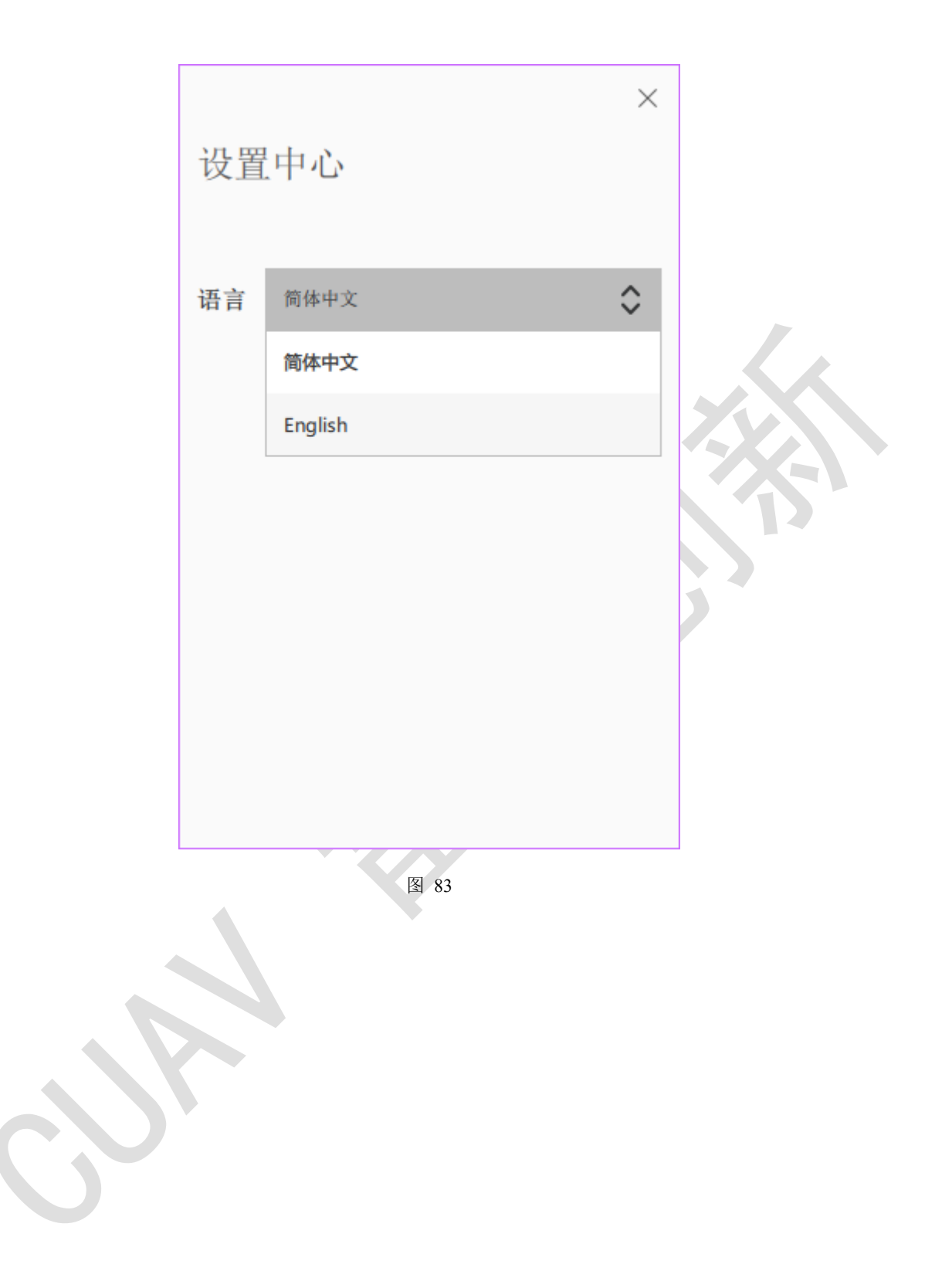

# 15 关于应用

在主界面的功能菜单中,选择"关于应用"选项(图 84),弹出"关于应用"窗口(图 85),功能包括查看软件版本、软件更新等。

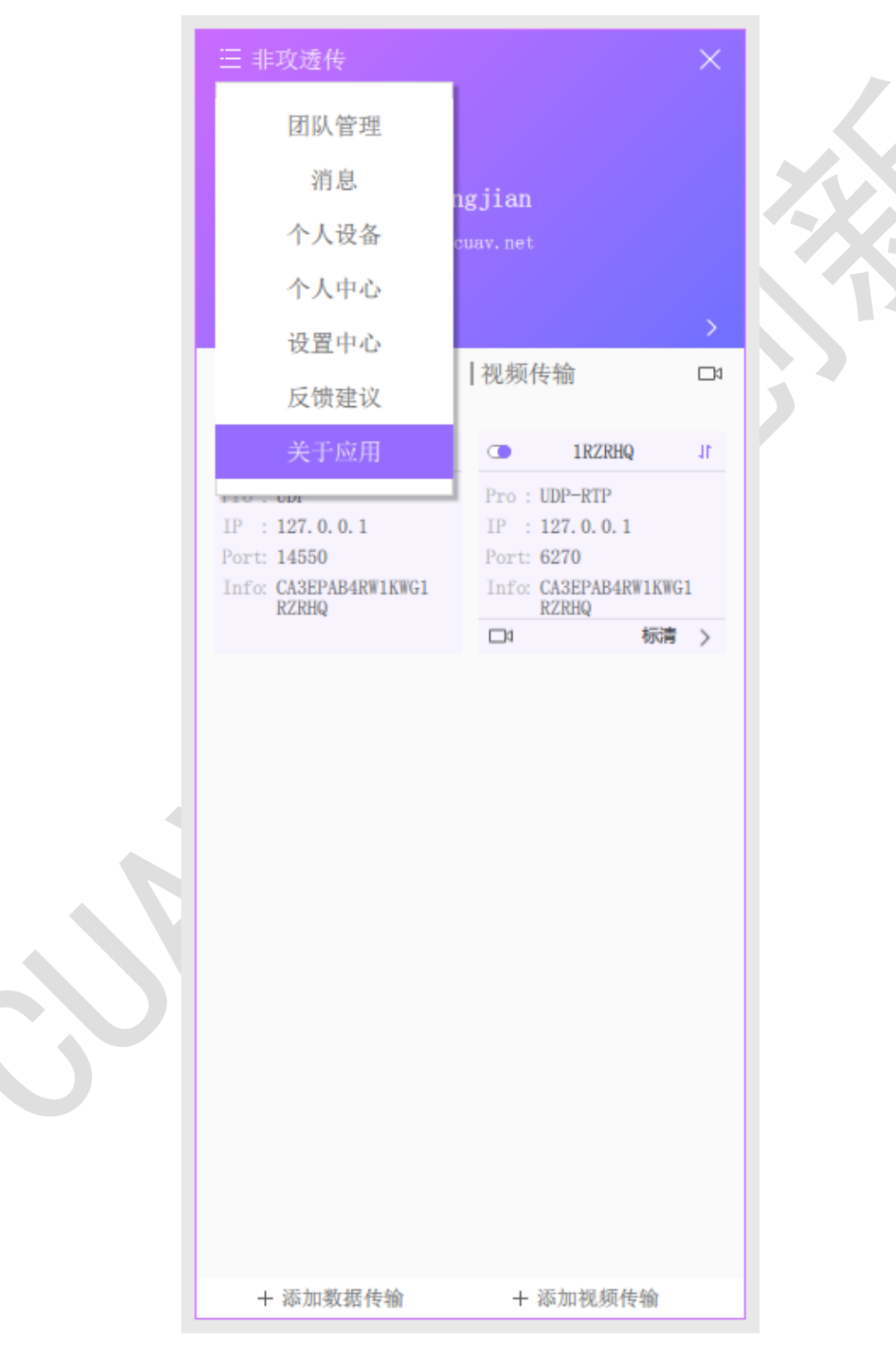

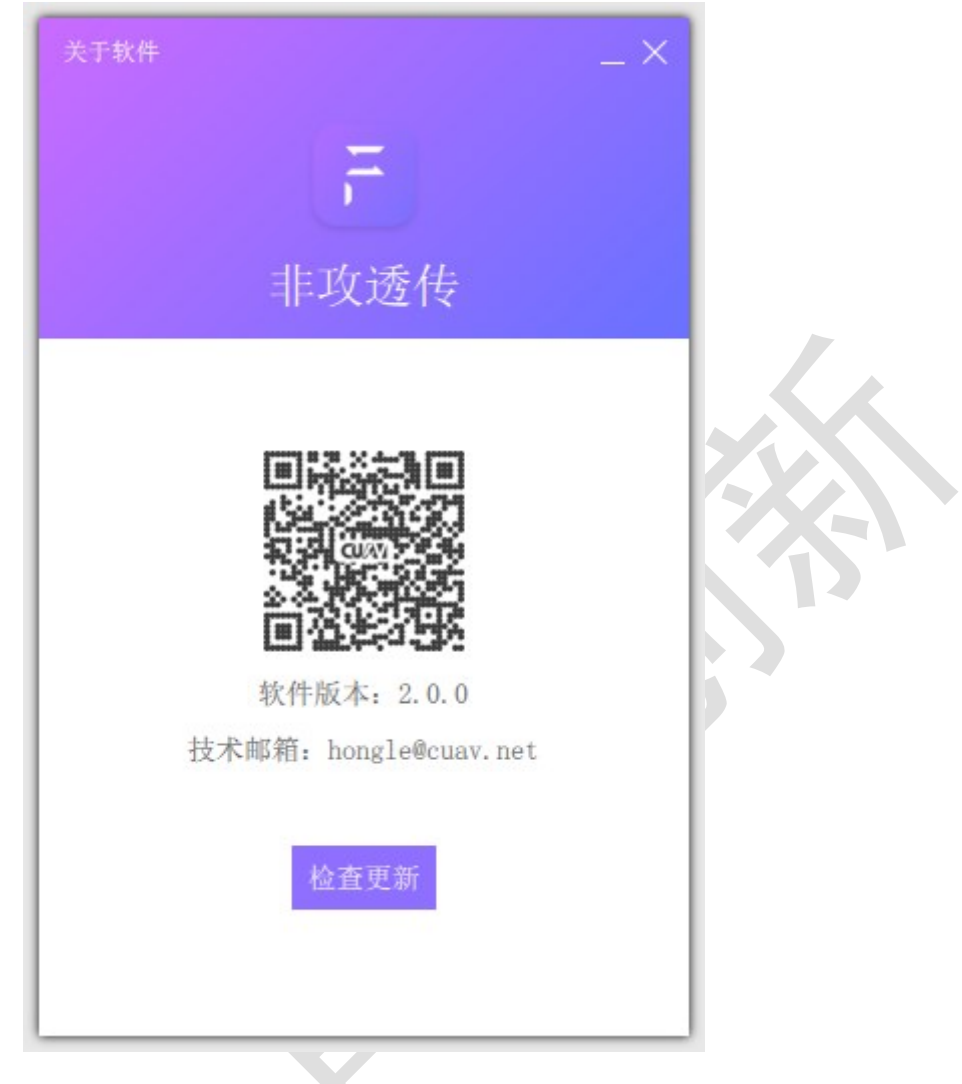

15.1 软件更新

点击 图 85 中的"检查更新"按钮,若需要升级,则会出现升级提示(图 86),点击"立即更新"按钮,开始下载新版本(图 87),新版本下载完成后, 弹出询问框(图 88),点击"OK"按钮,进行升级安装。

| 关于软件 >                              | <  |
|-------------------------------------|----|
|                                     |    |
|                                     |    |
| 非攻透传                                |    |
| 发现新版本,当前版本为1.1.0,新版本为2.0.0<br>新版本特性 |    |
| 新增团队模块和消息模块                         |    |
| 添加国际化-英语的支持                         |    |
|                                     |    |
|                                     |    |
|                                     |    |
| 下次再说 立即更新                           | 25 |
|                                     |    |
|                                     |    |
| 图 86                                |    |
| 关于软件 >                              |    |
| F                                   |    |
| 非攻透传                                |    |
| 发现新版本,当前版本为1.1.0,新版本为2.0.0<br>新版本特性 |    |
| 新增团队模块和消息模块                         |    |
| 添加国际化-英语的支持                         |    |
|                                     |    |
|                                     |    |
|                                     |    |
| 下次再说 立即更新                           |    |
| 正在下载更新包,完成后将自动重启软件进行更新!             | -  |
|                                     |    |

图 87

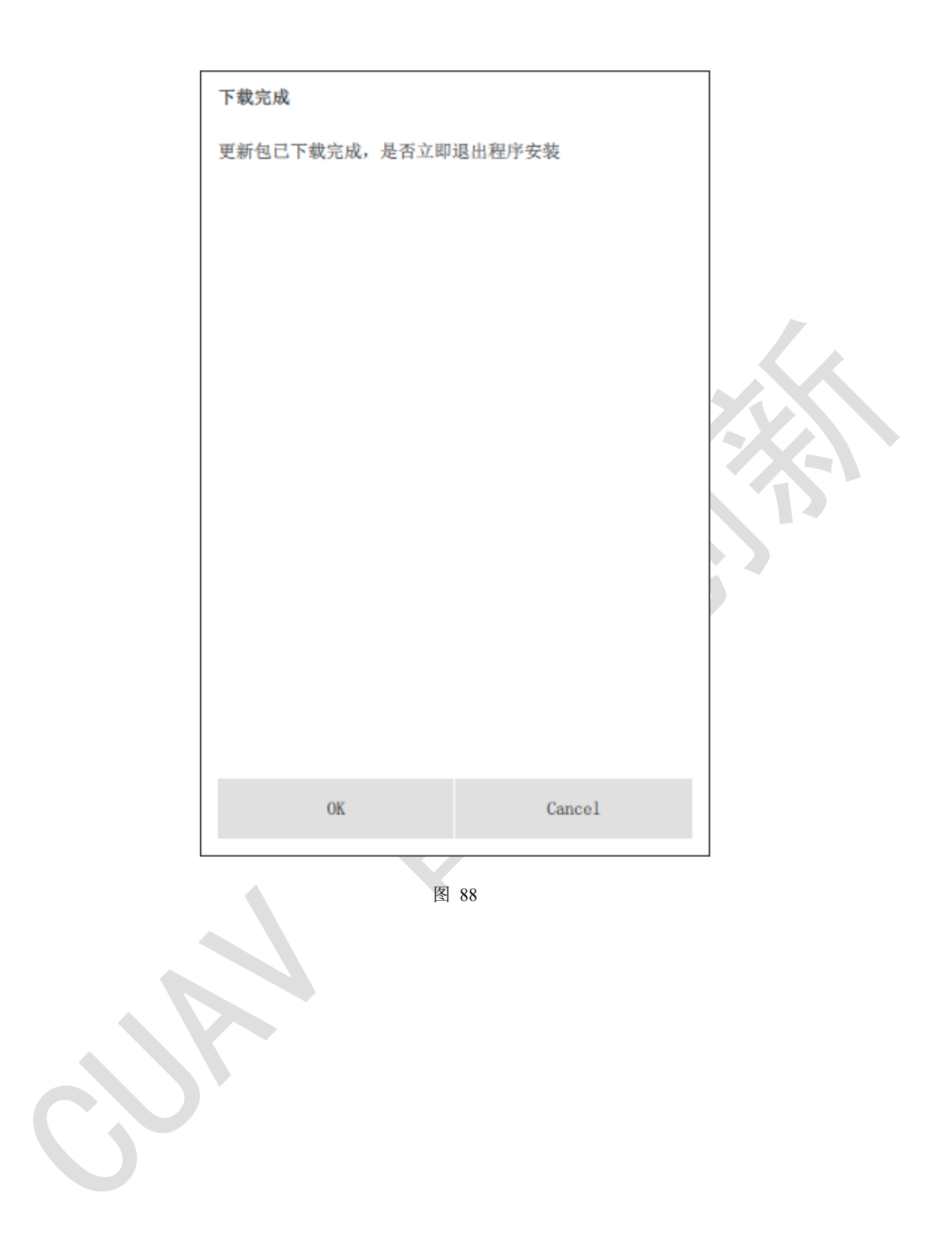
## 16 软件关闭/托盘

点击主界面右上角关闭按钮后,会出现"退出设置"窗口(图 89),选择 "直接退出"则程序直接关闭,选择"系统托盘"则程序最小化至系统托盘。

| 选择后,后续的                            | 关闭将按照该次选择进行                                                | <b>亍操作。系</b> 约         | 统托盘图标为 | ,右键该 |
|------------------------------------|------------------------------------------------------------|------------------------|--------|------|
| 托盘图标则会弹出菜单 — — — , 可以通过点击"退出"选项退出程 |                                                            |                        |        |      |
| 序。                                 |                                                            |                        |        |      |
|                                    | 退出设置<br>请选择退出方式,<br>选择"直接退出"将直接关闭<br>选择"系统托盘"程序将最小<br>直接退出 | ]程序,<br>小化至系统托盘<br>系统托 | ×<br>濜 |      |
|                                    | 图<br>(1)                                                   | 89                     |        |      |